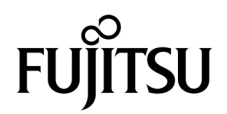

# SPARC<sup>®</sup> Enterprise T1000 服务器安装指南

手册编号: C120-E383-01ZH 设备编号: 875-4177-10 2007 年 5 月 版权所有 2007 Sun Microsystems, Inc., 4150 Network Circle, Santa Clara, California 95054, U.S.A. 保留所有权利。

FUJITSU LIMITED 对本文档的某些部分提供了技术支持并进行了审校。

对于本文档中介绍的产品和技术,Sun Microsystems,Inc.和Fujitsu Limited分别拥有相关的知识产权,此类产品、技术及本文档受版权法、专 利法与其他知识产权法和国际公约的保护。Sun Microsystems,Inc.和Fujitsu Limited 在此类产品、技术及本文档中拥有的知识产权包括(但不 限于)在 http://www.sun.com/patents 中列出的一项或多项美国专利,以及在美国或其他国家/地区申请的一项或多项其他专利或待批专利。

本文档及其相关产品和技术的使用、复制、分发和反编译均受许可证限制。未经 Fujitsu Limited 和 Sun Microsystems, Inc. 及其适用许可方 (如果有)的事先书面许可,不得以任何形式、任何手段复制此类产品或技术或本文档的任何部分。提供本文档并不意味着赋予您对相关产品 或技术的任何明示或默示的权利或许可,而且本文档不包含也不表示 Fujitsu Limited 或 Sun Microsystems, Inc. 或各自分支机构作出的任何种 类的任何承诺。

本文档以及其中介绍的产品和技术可能包含已从 Fujitsu Limited 和/或 Sun Microsystems, Inc. 供应商处获得版权和/或使用许可的第三方知识 产权,包括软件和字体技术。

根据 GPL 或 LGPL 的条款,一经请求,最终用户可以使用受 GPL 或 LGPL 约束的源代码副本 (如果适用)。请与 Fujitsu Limited 或 Sun Microsystems, Inc. 联系。

本发行版可能包含由第三方开发的内容。

本产品的某些部分可能是从 Berkeley BSD 系统衍生出来的,并获得了加利福尼亚大学的许可。UNIX 是 X/Open Company, Ltd. 在美国和其他国家/地区独家许可的注册商标。

Sun、Sun Microsystems、Sun 徽标、Java、Netra、Solaris、Sun StorEdge、docs.sun.com、OpenBoot、SunVTS、Sun Fire、SunSolve、CoolThreads、J2EE 和 Sun 是 Sun Microsystems, Inc. 在美国和其他国家/地区的商标或注册商标。

Fujitsu 和 Fujitsu 徽标是 Fujitsu Limited 的注册商标。

所有 SPARC 商标的使用均已获得许可,它们是 SPARC International, Inc. 在美国和其他国家/地区的注册商标。标有 SPARC 商标的产品均基于由 Sun Microsystems, Inc. 开发的体系结构。

SPARC64 是 SPARC International, Inc. 的商标, Fujitsu Microelectronics, Inc. 和 Fujitsu Limited 已获得其使用许可。

OPEN LOOK 和 Sun™ 图形用户界面是 Sun Microsystems, Inc. 为其用户和许可证持有者开发的。Sun 感谢 Xerox 在研究和开发可视或图形用 户界面的概念方面为计算机行业所做的开拓性贡献。Sun 已从 Xerox 获得了对 Xerox 图形用户界面的非独占性许可证,该许可证还适用于实现 OPEN LOOK GUI 和在其他方面遵守 Sun 书面许可协议的 Sun 许可证持有者。

美国政府权利-商业用途。美国政府用户应遵循 Sun Microsystems, Inc. 和 Fujitsu Limited 的政府用户标准许可协议,以及 FAR (Federal Acquisition Regulations,即"联邦政府采购法规")的适用条款及其补充条款。

免责声明: Fujitsu Limited、Sun Microsystems, Inc. 或各自的任何分支机构作出的与本文档或其中介绍的任何产品或技术有关的担保仅限于在 提供产品或技术所依照的许可协议中明确规定的担保。除非在此类许可协议中明确规定,否则 FUJITSU LIMITED、SUN MICROSYSTEMS, INC. 及其分支机构对于此类产品或技术或本文档不作出任何种类的陈述或担保(明示或默示)。此类产品或技术或本文档均按原样提供,对于 所有明示或默示的条件、陈述和担保,包括但不限于对适销性、适用性或非侵权性的默示保证,均不承担任何责任,除非此免责声明的适用范 围在法律上无效。除非在此类许可协议中明确规定,否则在适用法律允许的范围内,对于任何第三方(基于任何法律理论)的收入或利润损 失、效用或数据丢失或业务中断,或任何间接、特殊、意外或继发的损害,Fujitsu Limited、Sun Microsystems, Inc. 或其任何分支机构均不承 担任何责任,即使事先已被告知有可能发生此类损害。

本<mark>文</mark>档按 "原样"提供,对于所有明示或默示的条件、陈述和担保,包括对适销性、适用性或非侵权性的默示保证,均不承担任何责任,除非 此免责声明的适用范围在法律上无效。

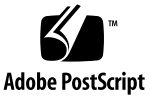

目录

前言 xiii

### 1. 准备安装 1

服务器概述 2

所需的工具 3

可选组件 3

安装概述 3

滑轨装置说明 5

布线说明 7

数据端口和布线说明 8

端口位置 8

布线说明 8

安全防范措施 9

#### 2. 安装服务器 11

机架装配工具包 11 将服务器装入机架 12

- ▼ 安装安装托架 12
- ▼ 安装滑轨 15
- ▼ 将服务器装入机架 19
- ▼ 安装布线架 20

从机架中拆除服务器以便维修 20 连接服务器电缆 20

- ▼ 连接 SC 串行管理端口 21
- ▼ 连接 SC 网络管理端口 21
- ▼ 连接以太网网络电缆 22
- TTYA 串行端口 22
- ▼ 将AC电源电缆连接到服务器 22

#### 3. 打开系统电源 23

首次打开服务器电源 23

打开电源概述 23

系统控制台 23

#### ALOM CMT 系统控制器 24

密码 24

▼ 首次打开系统电源 24

登录到 ALOM CMT 系统控制器 27

- ▼ 使用串行管理端口登录到系统控制器 27
- ▼ 使用网络管理端口登录系统控制器 28
- ▼ 配置系统控制器网络管理端口 28
- ▼ 复位系统控制器 31
- 使用 ALOM CMT 系统控制器进行常规操作 33
  - ▼ 启动通电序列 33
  - ▼ 连接系统控制台 33
  - ▼ 执行常规系统初始化 34

引导 Solaris 操作系统 36

- ▼ 引导 Solaris 操作系统 36
- ▼ (可选)复位系统 37
- ▼ 关闭然后重新打开系统电源 37

### A. 更新服务器固件 39

闪存映像概述 39

更新固件 39

▼ 更新固件 40

### B. 选择引导设备 43

将网络接口连接到网络 43

▼ 将网络接口连接到网络 43

### C. 配置网络管理端口 45

配置系统控制器网络管理器端口 45

▼ 配置系统控制器网络管理端口 45

索引 49

## 图

| 图 1-1  | 服务器 2                  |
|--------|------------------------|
| 图 1-2  | 滑轨装置 5                 |
| 图 1-3  | 安装托架锁 6                |
| 图 1-4  | 布线架 7                  |
| 图 1-5  | 后面板上的端口和连接器的位置 8       |
| 图 2-1  | 解开滑轨装置的锁定 12           |
| 图 2-2  | 安装托架释放按钮 13            |
| 图 2-3  | 将安装托架连接到机箱 14          |
| 图 2-4  | 滑轨上的自持螺钉 15            |
| 图 2-5  | 使用扩展托架 16              |
| 图 2-6  | 安装滑轨 17                |
| 图 2-7  | 使用滑轨距离调整工具调整滑轨之间的距离 18 |
| 图 2-8  | 将机箱安装到滑轨上 19           |
| 图 2-9  | 后面板连接器 20              |
| 图 2-10 | 系统控制器串行和网络端口 (机箱后面) 21 |
| 图 2-11 | 串行端口 (TTYA) 22         |
| 图 3-1  | AC 连接器 25              |

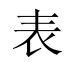

- 表 1-1 以太网连接的传输速率 9
- 表 3-1 服务器设备列表 35

## 代码示例

| 代码示例 3-1 | 引导序列示例    | 25                 |    |
|----------|-----------|--------------------|----|
| 代码示例 3-2 | 常规系统初始化   | 公输出示例 3            | 4  |
| 代码示例 3-3 | 从磁盘 0 引导肌 | 服务器的示例             | 36 |
| 代码示例 A-1 | 固件更新后的典   | <sup>4</sup> 型引导序列 | 41 |

## 前言

为了帮助您安装 SPARC Enterprise T1000 服务器,本指南提供了指导说明、背景知识,以及参考资料。

本文档中的安装指导说明,假定了系统管理员是熟悉 Solaris™ 操作系统的 (Solaris OS)。

注意 – 所有的内部组件必须仅由合格的维护技术人员进行安装。

## 为了进行安全的运作

本手册包含关于使用和操控本产品的重要信息。请完整地阅读本手册。请特别关注 第 xiii 页的"为了进行安全的运作"这一节。请根据本手册中所阐述的指导说明和信 息来使用本产品。请把本手册放在便捷之处,以备将来参考所需。 富士通竭尽所能来防止用户和旁人受伤或其财物被损坏。请根据本手册使用该产品。

### 本手册的结构和内容

本手册是以下述方式组织而成的:

- 第1章准备进行安装
  阐述了 SPARC Enterprise T1000 服务器的安装过程的概况。
- 第2章 安装服务器 阐述了把 SPARC Enterprise T1000 服务器装入机架的指导说明。
- 第3章启动系统
  阐述了配置和启动服务器,以及安装附加软件的指导说明。
- 附录 A 升级服务器的固件
  阐述了升级系统控制器的固件和主机固件的指导说明。
- 附录 B 选择引导设备
  阐述了选择引导设备的指导说明。
- 附录 C 配置网管端口
  阐述了在使用了比 6.2 版更老的固件版本的服务器上进行配置的指导说明。
- ∎ 索引

提供了关键词和相应的参考页码,以便读者可以按需要而在本手册中方便地搜索 条目。

## 相关的文档

所有 SPARC Enterprise 系列的手册的最新版本都可以在下列网络站点取得:

全球性站点

http://www.fujitsu.com/sparcenterprise/manual/

日本站点

http://primeserver.fujitsu.com/sparcenterprise/manual/

| 标题                                                           | 描述                                            | 手册编号      |
|--------------------------------------------------------------|-----------------------------------------------|-----------|
| SPARC Enterprise T1000 服务器产品说明                               | 关于产品最后的更新和问题的信息                               | C120-E381 |
| SPARC Enterprise T1000 服务器场地规划<br>指南                         | 关于场地布置的服务器规格                                  | C120-H018 |
| SPARC Enterprise T1000 服务器入门指南                               | 关于从何处寻找文档以便使系统<br>快速地安装和运行起来的信息               | C120-E379 |
| SPARC Enterprise T1000 服务器概述指南                               | 阐述了本服务器特色的概览                                  | C120-E380 |
| SPARC Enterprise T1000 Server Service<br>Manual              | 如何运行检测程序来检修服务器<br>的故障,以及如何拆除和更换服<br>务器的部件     | C120-E384 |
| SPARC Enterprise T1000 服务器管理指南                               | 如何执行本服务器特有的管理任务                               | C120-E385 |
| Advanced Lights Out Management<br>(ALOM) CMT v1.x 指南         | 如何使用 Advanced Lights Out<br>Manager (ALOM) 软件 | C120-E386 |
| SPARC Enterprise T1000 Server Safety<br>and Compliance Guide | 关于本服务器的安全性和兼容性<br>方面的信息                       | C120-E382 |

注意 – 产品说明单只能从网站上获取。请核查和您的产品有关的近期更新。

- 在增强型辅助工具光盘中所包含的手册
  - 远程维护服务

| 标题                                               | 手册编号      |
|--------------------------------------------------|-----------|
| Enhanced Support Facility User's Guide for REMCS | C112-B067 |

### UNIX 指令的使用

本文档可能并不包含关于基本 UNIX® 指令和进程 (譬如关闭系统、引导系统,以及 配置设备)的信息。关于这类信息可以参考下列资源:

- 您在收到系统时一起得到软件文档
- Solaris<sup>™</sup> 操作系统的文档,它位于:

http://docs.sun.com

## 文本格式约定

本手册采用下列字体和符号来表示特别类型的信息。

| 字体*       | 含义                                                   | 示例                                                                                     |
|-----------|------------------------------------------------------|----------------------------------------------------------------------------------------|
| AaBbCc123 | 指令、文件和目录的名字; 以及计<br>算机在屏幕上的回显                        | 请编辑你的 .login 文件。<br>使用 ls -a 来列出所有文件。<br>% You have mail.                              |
| AaBbCc123 | 当和计算机在屏幕上的回显做对比<br>时,是指您应该键入的                        | % <b>su</b><br>Password:                                                               |
| AaBbCc123 | 书名、新的词语或术语、需要强调<br>的词语。<br>请用真实的名字或数值来替换命令<br>行中的变量。 | 请阅读用户使用指南的第6章。<br>这些被称为 class 的选项。<br>您必须是超级用户才能来做这件事。<br>为了删除某个文件,请输入 rm<br>filename。 |

\*在您的浏览器中的设置,可能与这些设定有所不同。

### 提示符

在本手册中使用了下列提示符。

| 命令解释器                           | 提示符           |
|---------------------------------|---------------|
|                                 | machine-name% |
| C 命令解释器 (超级用户)                  | machine-name# |
| Bourne 命令解释器和 Korn 命令解释器        | \$            |
| Bourne 命令解释器和 Korn 命令解释器 (超级用户) | #             |

### 用于告警消息的约定

本手册采用下列约定来显示告警消息,目的是为了防止用户或旁人受到伤害,或者财物被损坏,也以此显示对用户有用的重要消息。

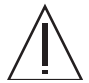

警告 – 这指示的是这样一种冒险的情形 – 如果用户执行操作不当,可能导致人员的死 亡或者重伤(潜在的危险)。

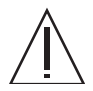

警示 - 这指示的是这样一种冒险的情形 - 如果用户执行操作不当,可能导致人员受到 轻微或者中度的伤害。这个信号也表示如果用户执行操作不当,可能会损坏本产品或其 它财物。

提示 - 这指示的是可以帮助用户更有效地使用本产品的信息。

### 在正文中的警报消息

在正文中的告警消息包含了指示告警级别的信号,后面接着的是告警说明。告警消息采用 了缩进,以便和普通正文区别开来。同时,在告警说明的前后各加入了一个空行的间隔。

警示 – 下列关于本产品和其它由富士通提供的选配产品的任务,必须由合格的维护技师 来执行。用户不可以执行这些任务。对这些任务的不当操作时会造成故障。

■ 请打开那些递送给用户的可选配的适配器和这类包裹

同时,在"关于安全的注意事项"的第 xviii 页的"重要告警消息"中还显示了一些重要的告警消息。

### 关于安全的注意事项

### 重要告警消息

本手册中给出了下列重要的告警信号:

 $\triangle$ 

警示 - 这指示的是这样一种冒险的情形 - 如果用户执行操作不当,可能导致人员受到 轻微或者中度的伤害。这个信号也表示如果用户执行操作不当,可能会损坏本产品或其 它财物。

| 任务 | 警告                                          |  |  |  |
|----|---------------------------------------------|--|--|--|
| 安装 | <b>触电</b><br>如果服务器或者相关装置没有正确的接地,则存在触电的潜在可能。 |  |  |  |
|    | <b>损坏</b><br>在开始安装之前,请展开机架上的抗倾斜杆。           |  |  |  |

## 产品的操控

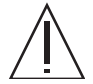

警告 - 本手册中的某些任务必须由合格的维护技师来执行。用户不可以执行这些任务。 对这些任务的不当操作时会造成电击、损伤或者火灾。

- 安装和重新安装所有的部件,以及初试设置
- 移除前面、后面和侧面的封盖
- 安装/卸除可选配的内部设备
- 接驳或者拔下外部的接口卡
- 维护和检修 (修理、定期的诊察和维护)

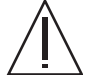

警示 – 下列关于本产品和其它由富士通提供的选配产品的任务,必须由合格的维护技师来执行。用户不可以执行这些任务。对这些任务的不当操作时会造成故障。

- 请打开那些递送给用户的可选配的适配器和这类包裹
- 接驳或者拔下外部的接口卡

改造/改建

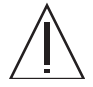

警示 – 请不要对本装置进行机械或电气的改造。通过拆检来进行改造或者仿制后再使用本产品,可能会损坏用户或旁人的财物。

告警标签

下列为贴在产品上的标签:

- 请勿揭下本标签。
- 下列标签是向本产品的使用者提供信息的。

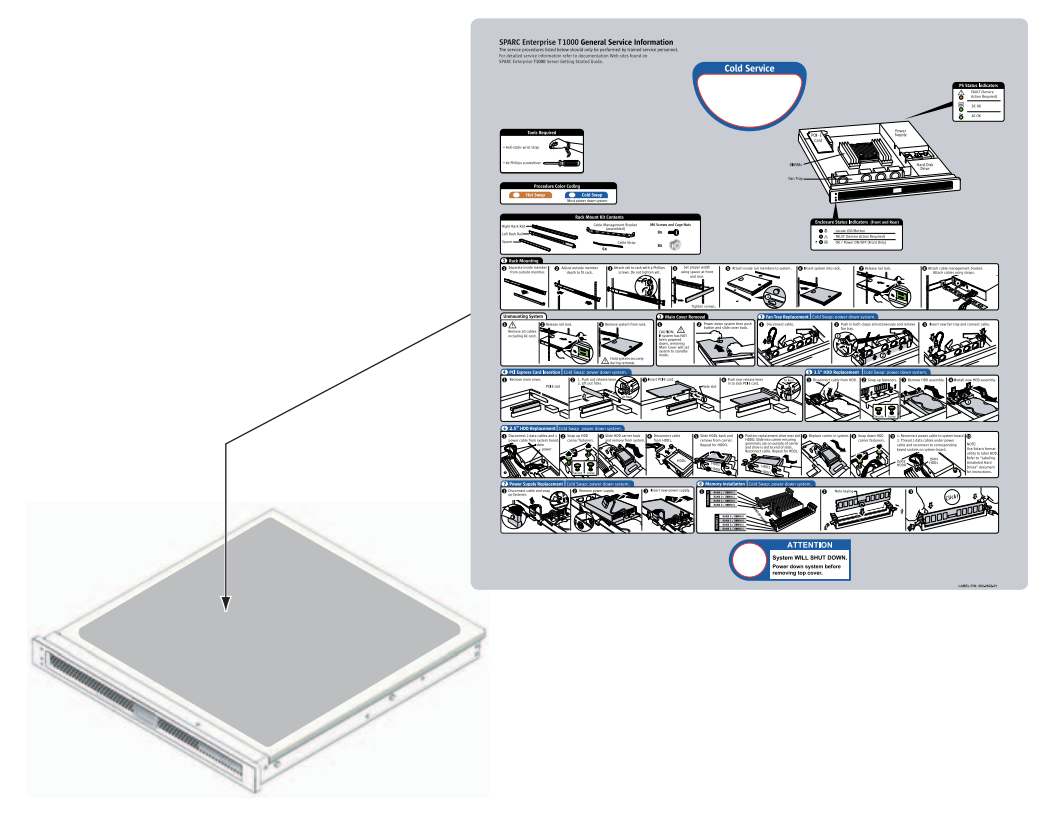

SPARC Enterprise T1000 的样品

### 读者的意见表

We would appreciate your comments and suggestions for improving this publication.

 Publication No.: Publication Name:

Your Comments:

| Page                        | Line | Comments |
|-----------------------------|------|----------|
|                             |      |          |
|                             |      |          |
|                             |      |          |
|                             |      |          |
|                             |      |          |
|                             |      |          |
| Reply requested: o Yes o No |      |          |

Please evaluate the overall quality of this manual by checking (  $\checkmark$  )the appropriate boxes

|                   | Good | l Fai | r Poor   | Go               | ood | Fair | Poor   | Go                  | od F | air l | Poor |
|-------------------|------|-------|----------|------------------|-----|------|--------|---------------------|------|-------|------|
| Organization:     | 0    | 0     | 0        | Use of examples: | 0   | 0    | 0      | Legibility:         | 0    | 0     | 0    |
| Accuracy:         | 0    | 0     | 0        | Index coverage:  | 0   | 0    | 0      | Binding:            | 0    | 0     | 0    |
| Clarity:          | 0    | 0     | 0        | Cross            |     |      |        | Figures and tables: | 0    | 0     | 0    |
| Overall rating of |      |       |          | referencing:     | 0   | 0    | 0      | General appearance: | 0    | 0     | 0    |
| this publication: | 0    | 0     | 0        |                  |     |      |        |                     |      |       |      |
| Technical level:  | 0    | [00 G | letailed | o Appropriate    |     | 0    | Not en | ough detail         |      |       |      |

All comments and suggestions become the property of Fujitsu Limited.

### For Users in U.S.A., Canada, and Mexico

Fold and fasten as shown on back No postage necessary if mailed in U.S.A.

Fujitsu Computer Systems Attention: Engineering Ops M/S 249 1250 East Arques Avenue P.O. Box 3470 Sunnyvale, CA 94088-3470 FAX: (408) 746-6813

#### For Users in Other Countries

Fax this form to the number below or send this form to the address below.

Fujitsu Learning Media Limited FAX: 81-3-3730-3702 37-10 Nishi-Kamata 7-chome Oota-Ku Tokyo 144-0051 JAPAN

### FUJITSU LIMITED

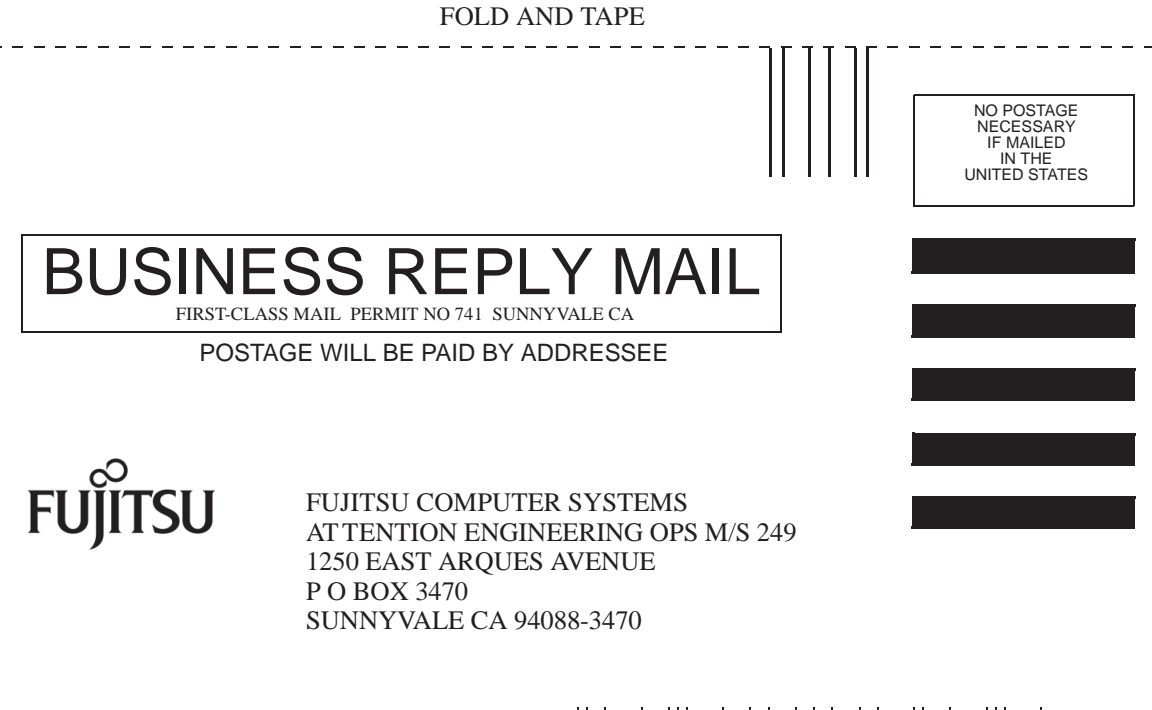

Ildmlullhulahhhhhhhhhhhhhhhhhhhhhhhhhhh

\_ \_ \_ \_ \_

FOLD AND TAPE

\_ \_ \_ \_ \_ \_ .

第1章

## 准备安装

本章介绍了服务器的安装过程,并提供了第2章安装步骤的相关背景信息。

本章包含以下主题:

- 第3页的"所需的工具"
- 第3页的"可选组件"
- 第3页的"安装概述"
- 第5页的"滑轨装置说明"
- 第7页的"布线说明"
- 第8页的"数据端口和布线说明"
- 第9页的"安全防范措施"

服务器概述

图 1-1 显示的是服务器。

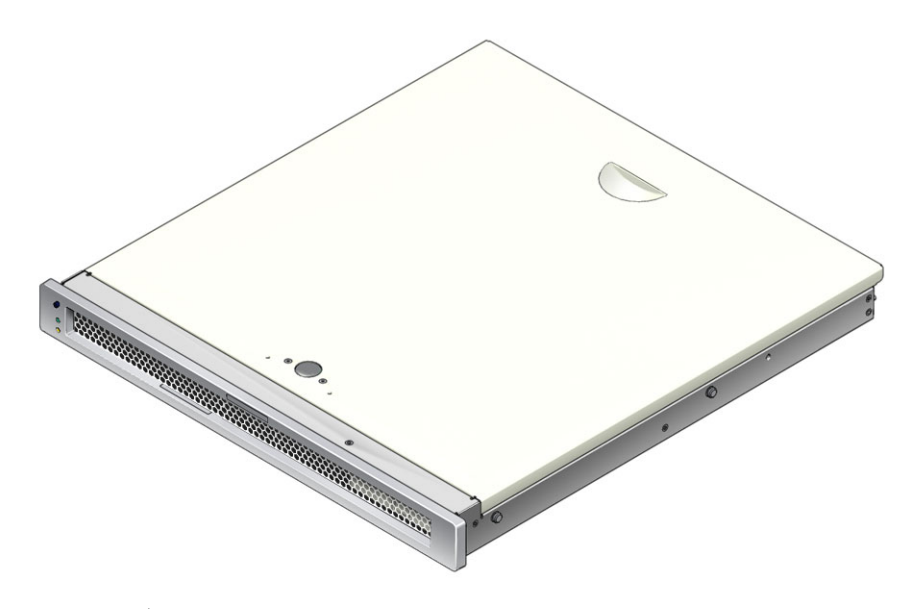

**图 1-1** 服务器

## 所需的工具

- 2 号十字螺丝刀
- ESD 垫和接地带

### 可选组件

服务器在出厂前便已安装了标准组件。但是,您订购的选件(如附加内存或 PCI 卡)可能会单独提供。请先安装可选组件,然后再将服务器装入机架。

如果您订购的其他选件没有在出厂之前预装,请参见《SPARC Enterprise T1000 Server Service Manual》中介绍的安装说明。

注 - 所有的内部组件均须由合格的服务技术人员安装。

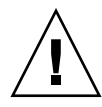

**注意** – 静电损坏会导致系统永久瘫痪或需要服务技术人员进行维修。请将组件置于防 静电的表面,如防静电的放电垫、防静电袋或一次性防静电垫。对系统组件进行操作 时,请佩戴防静电接地带,并将该接地带连接到机箱上的金属表面。

注 - 可选组件列表可随时进行更新, 恕不另行通知。

### 安装概述

本安装指南介绍了安装步骤,请务必按以下顺序执行这些步骤。

- 1. 检验是否收到服务器附带的所有组件。
- 2. 收集系统的配置信息。找系统管理员了解具体信息,包括以下参数:
  - 网关 IP 地址
  - 系统控制器的 IP 地址
  - 网络掩码

- 安装系统附带的可选组件。如果您还购买了其他可选组件(如附加内存),请先将 可选组件装入服务器,然后再将服务器装入机架。请参见第3页的"可选组件"。
- 4. 将服务器装入机架或设备机箱。请参见第 19 页的 "将服务器装入机架"。

注 - 在本文档的其余部分中,术语机架既表示敞开的机架也表示封闭的机箱。

5. 将服务器连接到串行终端或终端仿真器 (PC 或工作站),以显示系统消息。请参见 第 23 页的"首次打开服务器电源"。

提示 – 应在连接电源电缆之前连接串行终端或终端仿真器。一旦系统接通 AC 电源, 系统控制器便会立即通电并运行诊断程序。串行终端上将会输出诊断的测试故障。有关 更多信息,请参阅《Advanced Lights Out Management (ALOM) CMT 指南》。

- 6. 将数据电缆连接到服务器,但先不要连接 AC 电源电缆。请参见第 20 页的"连接服务器电缆"。
- 将AC电源电缆连接到服务器,然后检查是否显示错误消息。请参见第23页的 "首次打开服务器电源"。

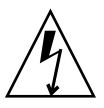

注意 - 如果没有将服务器以及相关设备正确接地,则存在电击的潜在危险。

注 – 系统控制器 (Syetem Controller, SC) 在 3.3 伏的待机电压下运行。一旦系统接通 AC 电源,系统控制器便会立即通电、运行诊断程序,然后初始化 ALOM CMT 固件。

- 8. 系统控制器引导之后,可通过串行管理端口访问 ALOM CMT 命令行界面。请参见 第 27 页的"使用串行管理端口登录到系统控制器"。
- 9. 配置 SC 网络管理端口。请参见第 28 页的 "配置系统控制器网络管理端口"。
- 10. 复位系统控制器以启用新配置。请参见第 31 页的"复位系统控制器"。
- 11. 使用 ALOM CMT 软件打开服务器的电源。请参见第 33 页的"启动通电序列"。
- 12. 配置 Solaris OS。请参见第 36 页的 "引导 Solaris 操作系统"。

服务器上预装了 Solaris OS。打开服务器的电源后,会自动引导您完成 Solaris OS 的配置过程。请参见第 36 页的 "引导 Solaris 操作系统"。

13. 为服务器安装所需的修补程序。

有关所需修补程序的列表,请参阅产品说明。

14. (可选) 装入 Solaris 介质工具包中的其他软件。

Solaris 介质工具包(单独销售)中包含几张 CD,这些 CD 中包含的软件可以帮助 您操作、配置和管理服务器。有关介质工具包中所含软件的完整列表以及详细的安装指导,请参阅该介质工具包中附带的相关文档。

### 滑轨装置说明

机架安装工具包中有两个滑轨装置。每个滑轨装置既可安装在机架的右侧,也可安装在机架的左侧。

滑轨装置由三个主要部分组成:前部、滑动的后部、可拆除的安装托架(图 1-2)。机 架装配工具包还包括两个扩展托架。

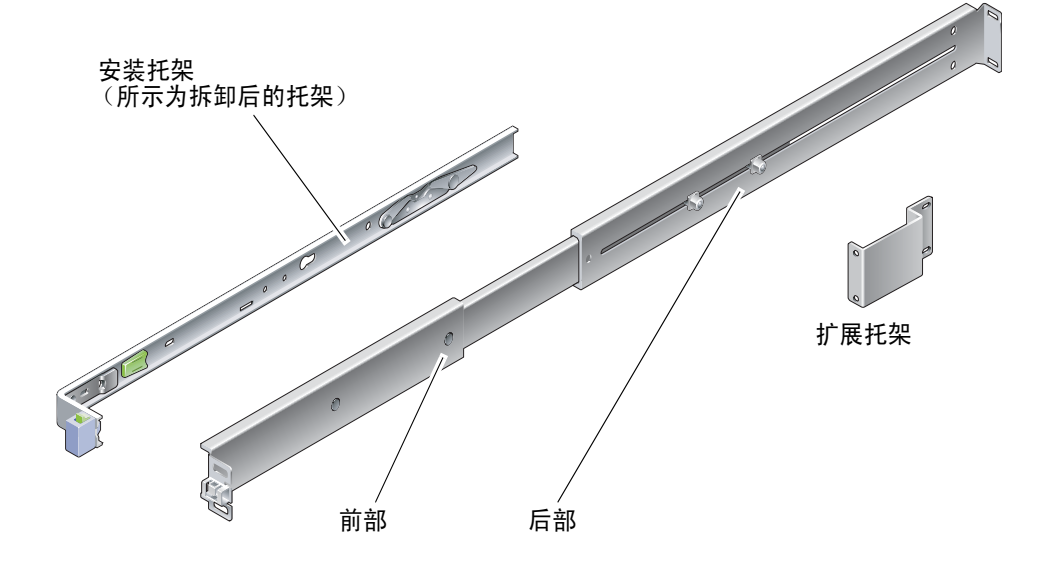

**图 1-2** 滑轨装置

滑轨装置具有以下特性:

- 滑轨由前部和后部组成。可以将前部和后部进行扩展,以适合范围从24英寸(610毫米)
  到 29.0英寸(740毫米)的机架深度。
- 安装滑轨工具包中还包括扩展托架。扩展托架可使每个滑轨的长度增加 2.9 英寸 (73 毫米)。
- 应将安装托架从滑轨中移出 13 英寸 (330 毫米)的距离,然后锁定到该处。若要解除对安装托架的锁定,请将其另外移出 4 英寸 (100 毫米),然后才能与滑轨分离。安装托架应直接安装到服务器机箱的两侧。
- 每个服务器安装托架有两个锁(图 1-3)。使用锁可以将安装托架向前滑动。安装托架释放按钮则允许您从滑轨上拆除安装托架。此外,您也可以在将安装托架推入滑轨时使用释放按钮。

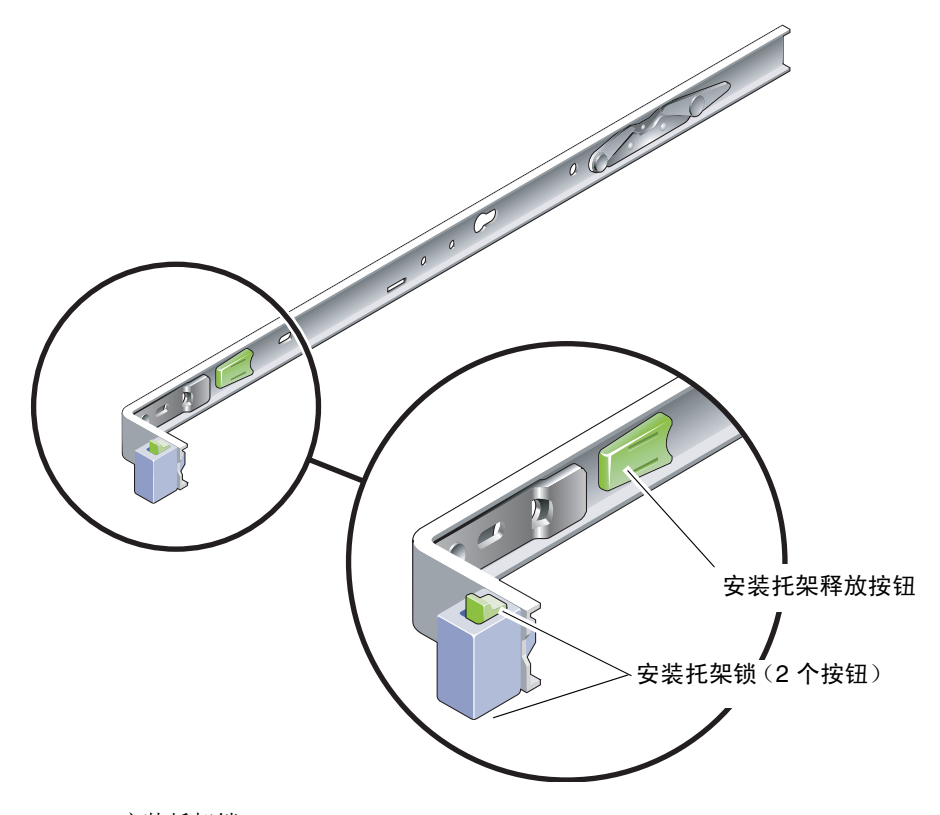

**图 1-3** 安装托架锁

## 布线说明

服务器滑轨工具包中包括一个布线架 (图 1-4)。布线架夹在滑轨上。使用电缆束或电缆带可将电缆系到布线架上。

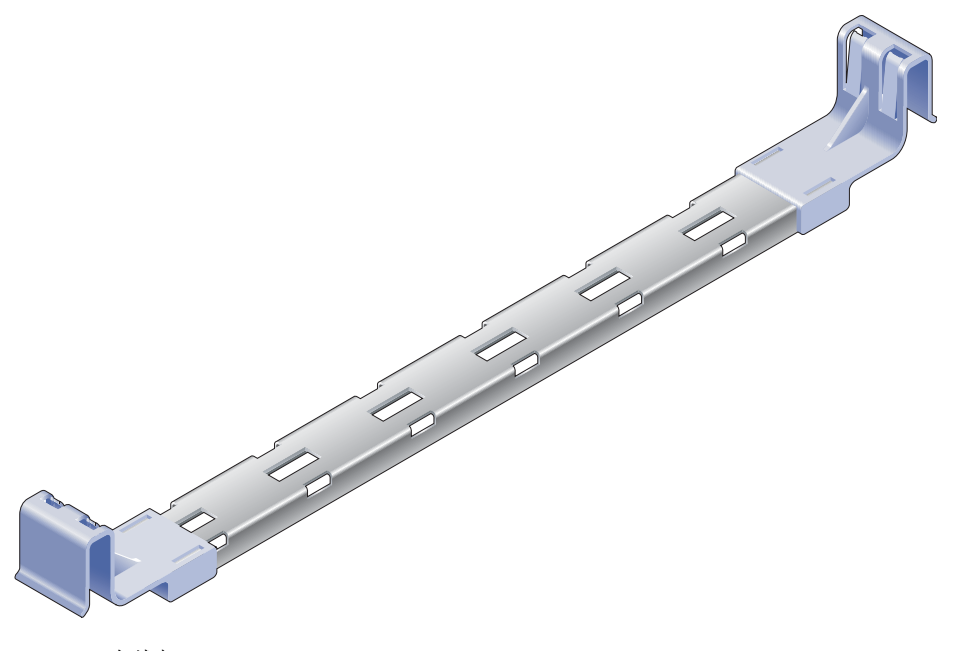

图 1-4 布线架

### 数据端口和布线说明

### 端口位置

图 1-5 显示了服务器上的端口。

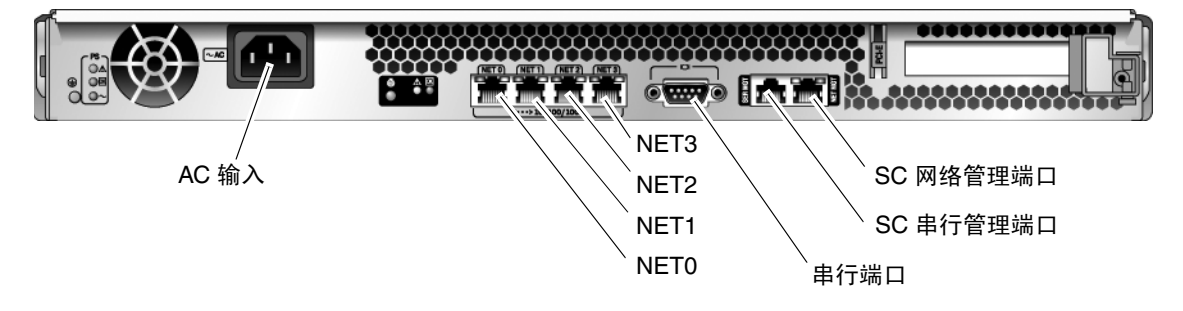

图 1-5 后面板上的端口和连接器的位置

### 布线说明

以下列表介绍了服务器的电缆连接和端口:

- 服务器所需的最简电缆连接:
  - 至少需要一个系统板载以太网网络连接(NET 端口)
  - 系统控制器串行管理端口 (SERIAL MGT 端口)
  - 系统控制器网络管理端口 (NET MGT 端口)
  - 电源电缆
- 系统控制器 (System Controller, SC) 管理端口。共有两个 SC 管理端口可用于 ALOM CMT 系统控制器。
  - SC 串行管理端口 (标记为 SERIAL MGT) 使用 RJ-45 电缆,该端口总是处于可 用状态。它是 ALOM CMT 系统控制器的默认连接。
  - SC 网络管理端口(标记为 NET MGT)是 ALOM CMT 系统控制器的可选连接。请参见第 28 页的"配置系统控制器网络管理端口"。SC 网络管理端口使用 RJ-45 电缆进行 10/100BASE-T 连接。不能将该端口连接到千兆位网络。

有关更多信息,请参见《SPARC Enterprise T1000 服务器概述指南》。

■ 以太网端口。服务器以太网接口以 10 Mbps、100 Mbps 和 1000 Mbps 的速率运行。 表 1-1 列出了以太网端口的传输速率。

表 1-1 以太网连接的传输速率

| 连接类型   | IEEE 术语    | 传输速率     |
|--------|------------|----------|
| 以太网    | 10BASE-T   | 10 兆位/秒  |
| 快速以太网  | 100BASE-TX | 100兆位/秒  |
| 千兆位以太网 | 1000BASE-T | 1000兆位/秒 |

- **TTYA 串行端口**。该端口使用带有空调制解调器电缆的 DB-9 连接器,可用于连接串 行设备。在 Solaris OS 和 OpenBoot PROM™ 消息中,该端口显示为 ttya。不能将 该端口连接到 SC 串行管理端口。
- AC 电源电缆。一旦将 AC 电源电缆连接到电源,服务器便会进入待机模式, ALOM CMT 系统控制器也会开始进行初始化。

提示 – 应在连接电源电缆之前连接串行终端或终端仿真器。一旦系统接通 AC 电源, 系统控制器便会立即通电并运行诊断程序。串行终端上将会输出诊断的测试故障。有关 更多信息,请参阅《Advanced Lights Out Management (ALOM) CMT v1.2 指南》。

### 安全防范措施

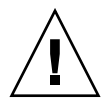

注意 - 开始安装之前,应在设备机架上布置防翻部件。

第2章

### 安装服务器

本章介绍了如何将服务器装入设备机架。本章包括以下各节:

- 第 11 页的"机架装配工具包"
- 第12页的"将服务器装入机架"
- 第 20 页的"从机架中拆除服务器以便维修"
- 第 20 页的"连接服务器电缆"

注 - 开始安装服务器之前,请确保您具有所有部件。

注 - 在本指南中, 左和右是指您从系统的正面或背面观察时的视角。

### 机架装配工具包

服务器机架装配工具包中有两个安装滑轨、一个滑轨距离调整工具和一个布线架。此外,工具包中还包含两个扩展托架,可用于深度达 39.5 英寸(1000 毫米)的机架。

装配工具包还包括各种螺钉和螺母,以用于不同类型的机架。其中包括特大螺钉和螺母。

将服务器装入机架

- ▼ 安装安装托架
  - 1. 将两个安装托架从各自的滑轨完全拉出。
    - a. 同时按住滑轨锁 (图 2-1)的上下锁定按钮。

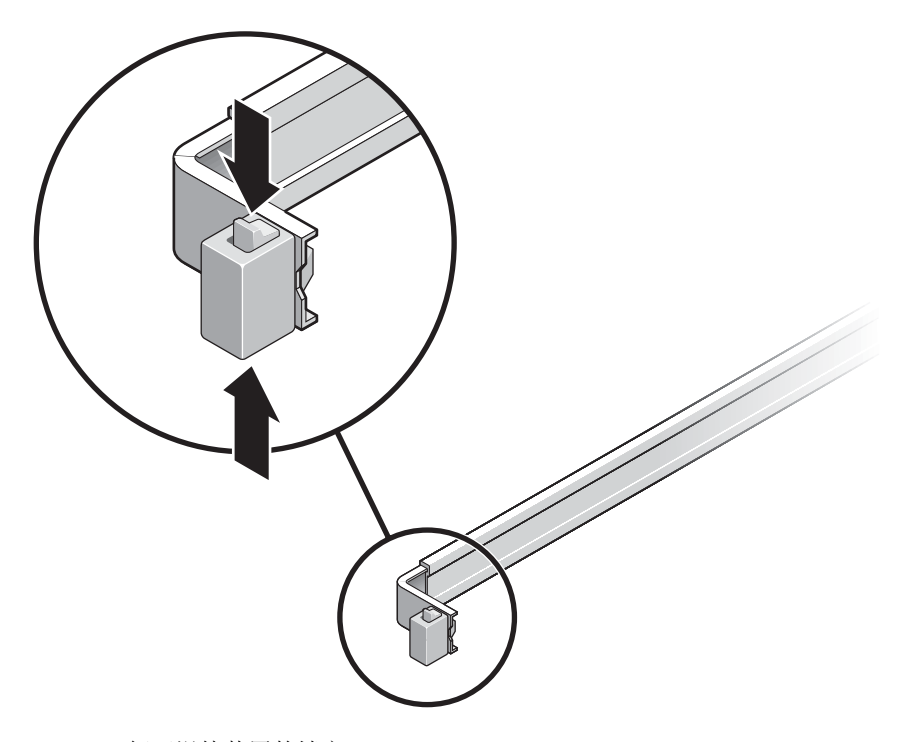

图 2-1 解开滑轨装置的锁定

b. 将安装托架拉出,直到停止。

c. 向左滑动安装托架释放按钮 (图 2-2),随后将安装托架完全滑出滑轨。

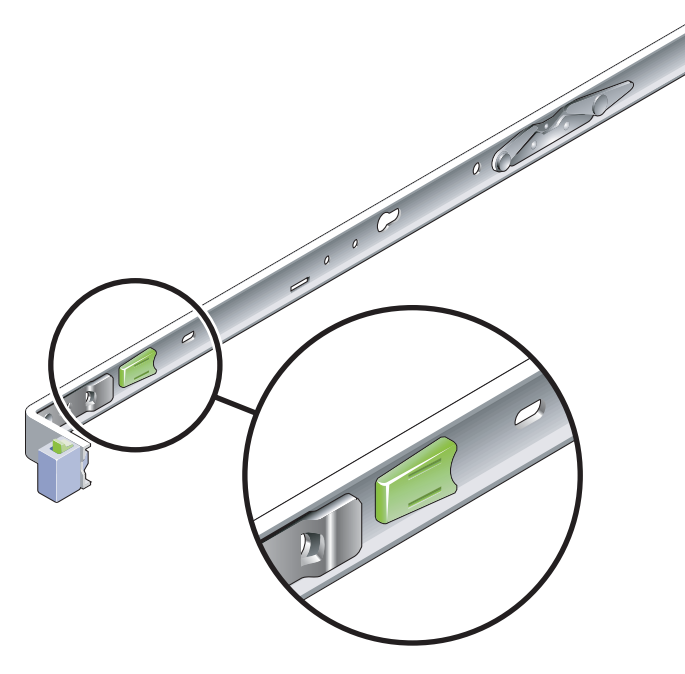

图 2-2 安装托架释放按钮

- 2. 将安装托架连接到服务器机箱的右侧。
  - a. 根据服务器机箱 (图 2-3) 调整安装托架的位置,使滑轨锁位于前部,并使安装托架 上的两个齿状开孔与机箱侧面的两颗定位钉对齐。

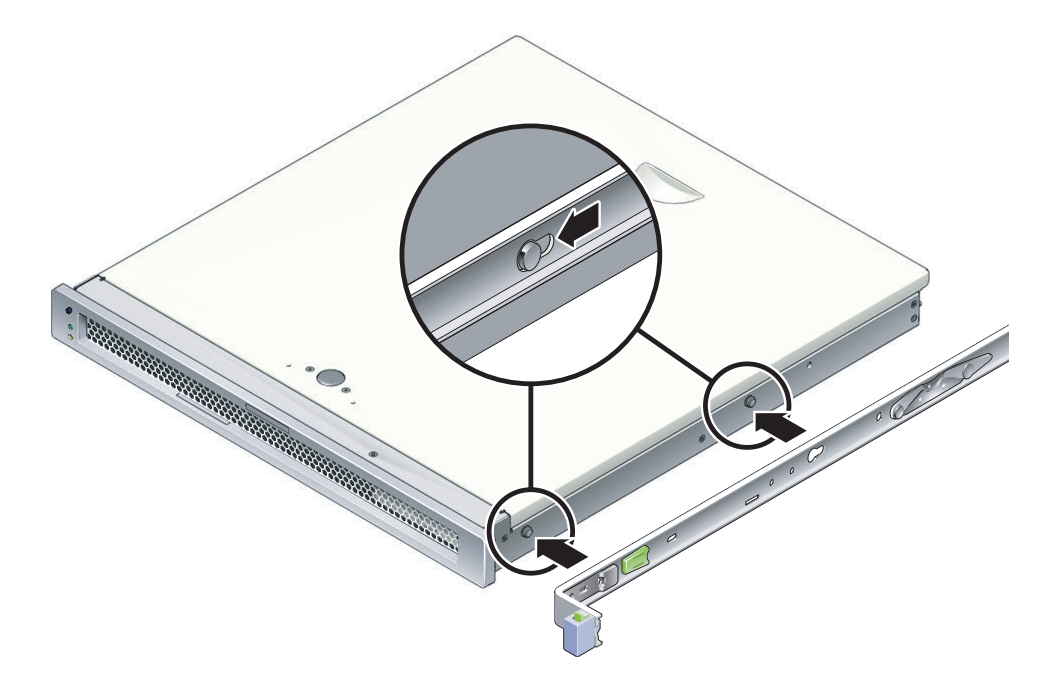

- 图 2-3 将安装托架连接到机箱
- b. 使两个定位钉的头穿过安装托架上的两个齿状开孔,然后将安装托架朝机箱前部滑动,直到托架咔嗒一声锁定入位。
- c. 检验两个定位钉是否落入齿状开孔内,并检验前部定位钉是否与安装托架锁咬合
  (图 2-3)。
- 3. 将另一个安装托架连接到服务器机箱的左侧。
- ▼ 安装滑轨
  - 将滑轨连接到机架立柱时,请确定将要使用的机架孔编号。
     多数机架都有按机架单元(1.75 英寸或 45 毫米)划分的立柱。服务器占用一个机架单元。
  - 2. 确定用于安装滑轨的螺钉。
    - 如果您的机架立柱上已经钻有螺纹孔,请确定这些螺纹是否采用了公制或标准制。
       从装配工具包内的螺钉袋中选择适当的螺钉。
    - 如果机架上没有带螺纹的安装孔,请将安装螺钉穿过托架和机架立柱,然后用螺母 固定安装螺钉。从装配工具包内的螺钉袋中选择适当的螺钉和螺母。
  - 3. 将每个滑轨上的两个自持螺钉 (图 2-4) 拧松大约四分之一圈。

该操作使得后部可移动,这样便可以调整每个滑轨的长度。

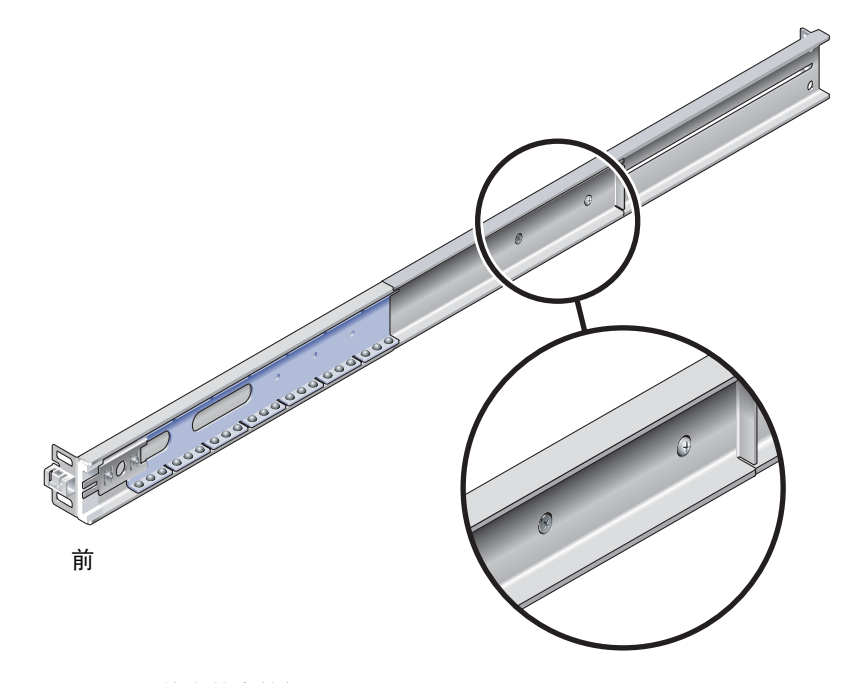

图 2-4 滑轨上的自持螺钉

#### 4. 确定滑轨是否需要扩展托架。

大多数机架安装不需要滑轨扩展托架。但是,在以下情况下可能需要安装扩展托架:

- 如果机架深度大于 29.0 英寸 (740 毫米)。
- 如果机架要求从侧面安装滑轨的末端。

如果需要,可使用 M6 螺钉将扩展托架连接到每个滑轨的后部,如图 2-5 所示。

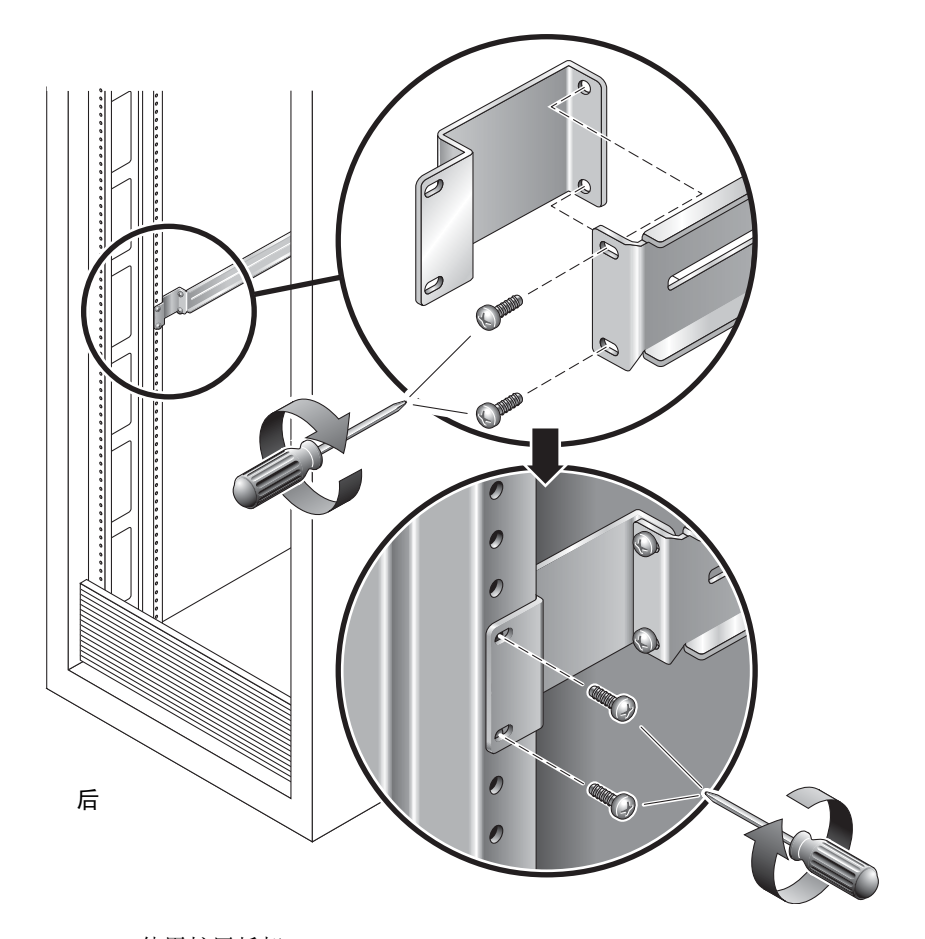

**图 2-5** 使用扩展托架

注 - 在极少数情况下,可能需要在安装扩展托架时使其侧挡片朝前。

- 5. 将滑轨连接到右前方的机架立柱 (图 2-6)。
  - a. 使用两颗螺钉 (M5 或 M6,适合于机架立柱上螺孔的尺寸)将滑轨的前部松散地连接到右前方的机架立柱。

此时先不要将螺钉拧紧。

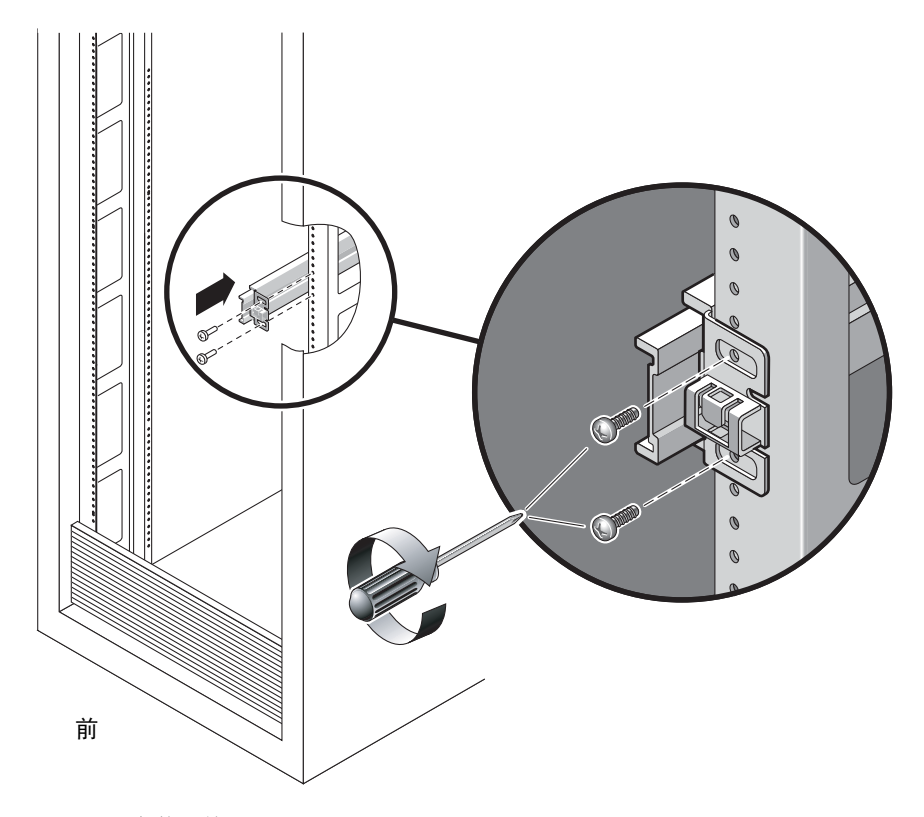

图 2-6 安装滑轨

- **b.** 通过滑动后部来调整滑轨的长度,使其到达后面机架立柱的外缘。然后,拧紧自持 螺钉 (图 2-4),使滑轨的长度固定。
- c. 使用螺钉将滑轨的后部松散地连接到后面的机架立柱。
- **6.** 使用相似的方法将另一个滑轨连接到左侧机架立柱。 请勿拧紧滑轨前后的固定螺钉。
- 7. 使用滑轨距离调整工具调整滑轨之间的距离。

a. 在机架后部,将调整工具的左侧插入左滑轨中部末端的插槽中(图 2-7)。

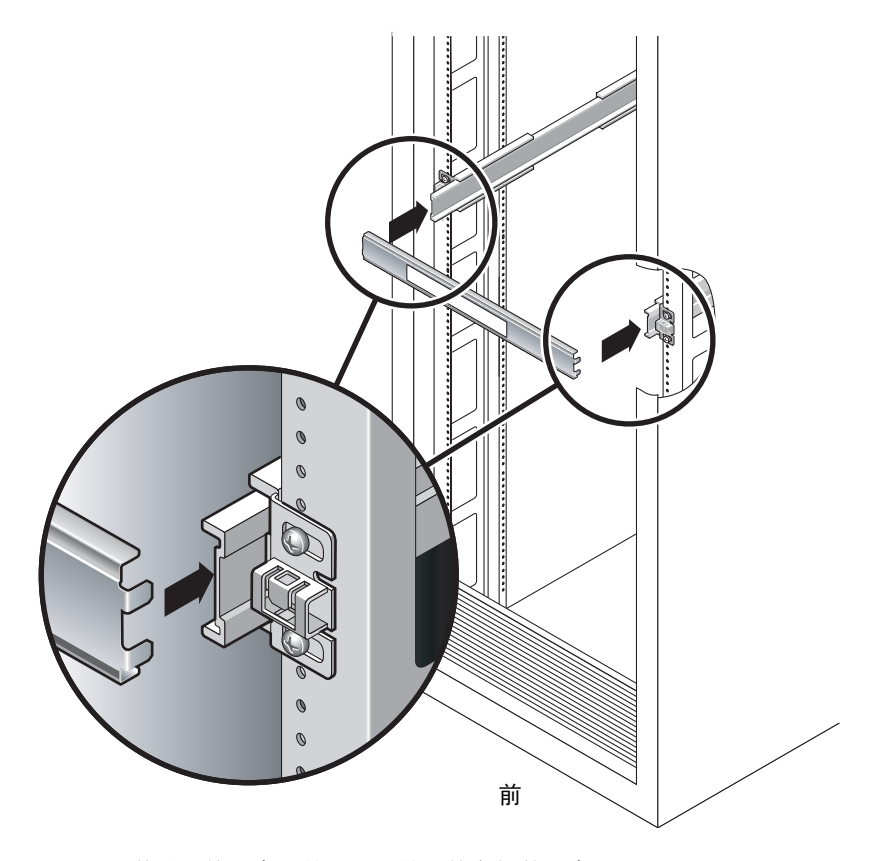

图 2-7 使用滑轨距离调整工具调整滑轨之间的距离

b. 将调整工具的右侧插入右面滑轨末端的插槽,同时根据需要向左或向右滑动滑轨末 端,从而使调整工具的末端插入左右滑轨的中部。

正确插入工具后,滑轨之间的距离为17.4 英寸(442毫米)。

- c. 拧紧螺钉, 使滑轨末端锁定到位。
- d. 拆除滑轨距离调整工具。
- e. 在机架的前部, 使用距离调整工具调整滑轨前端之间的距离。

滑轨前端没有用于距离调整工具的插槽。根据需要横向滑动滑轨,直到距离调整工具的两侧接触到两个滑轨。此时,滑轨末端之间的距离为17.4 英寸(442毫米)。

f. 拧紧两个螺钉, 使滑轨锁定到位。

- ▼ 将服务器装入机架
  - 1. 如果机架配有防翻部件,请将其展开。

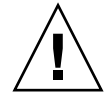

注意 – 开始安装之前,请在机架上布置防翻部件。

2. 抬起服务器,将安装托架的末端插入左右两侧的滑轨 (图 2-8)。

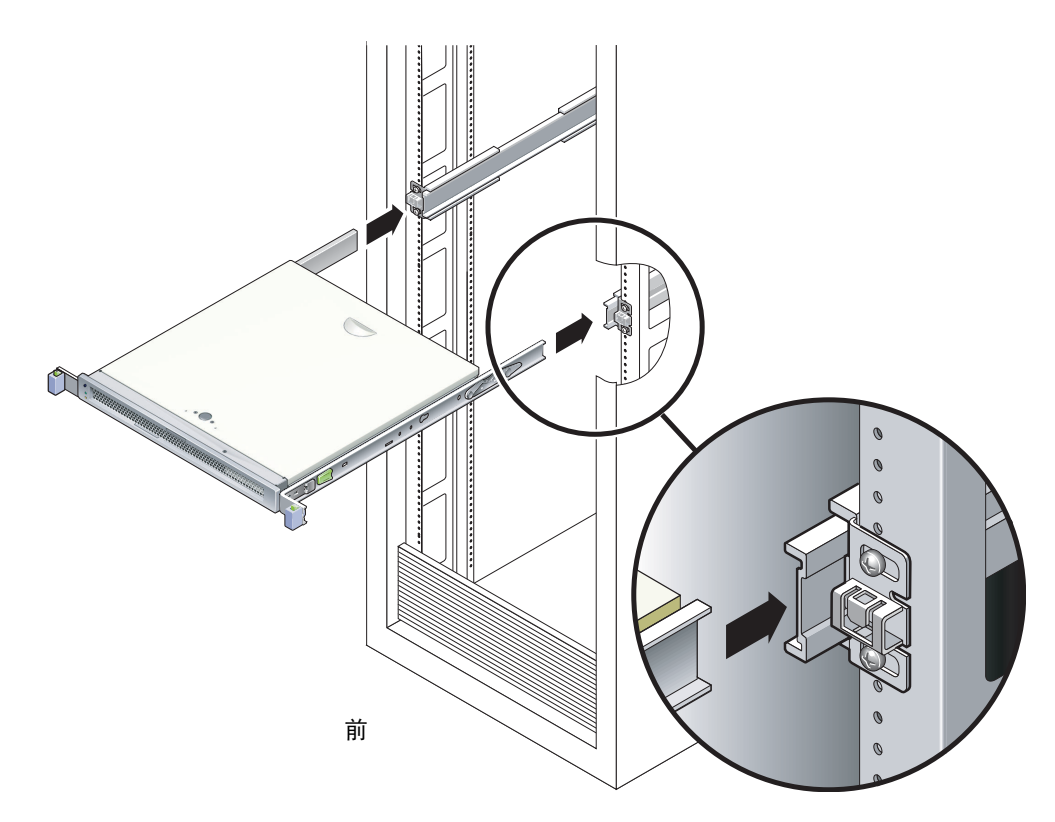

图 2-8 将机箱安装到滑轨上

3. 将机箱滑入机架。

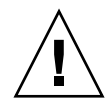

**注意** - 继续执行操作之前,请检验服务器是否牢固地装入机架,以及滑轨是否锁入安装托架。

## ▼ 安装布线架

- 1. 将布线架横放到位于系统机箱后面的滑轨装置上。
- 2. 向下按布线架的两端,直到它们在安装托架上咔嗒一声卡入到位。

**注** - 给服务器连接电缆时,请按如下步骤所示,将电缆铺设在布线架上,然后使用电缆束将每根电缆固定到位。

# 从机架中拆除服务器以便维修

要安装或替换服务器的内部部件,必须先将服务器从机架中拆除。

有关拆除步骤,请参阅《SPARC Enterprise T1000 Server Service Manual》。

# 连接服务器电缆

要引导服务器,必须连接并配置网络端口和串行端口。具体步骤见如下几节。

- 第 21 页的"连接 SC 串行管理端口"
- 第 21 页的"连接 SC 网络管理端口"
- 第22页的"连接以太网网络电缆"
- 第 22 页的"将 AC 电源电缆连接到服务器"

图 2-9 显示了服务器后面板上的连接器。

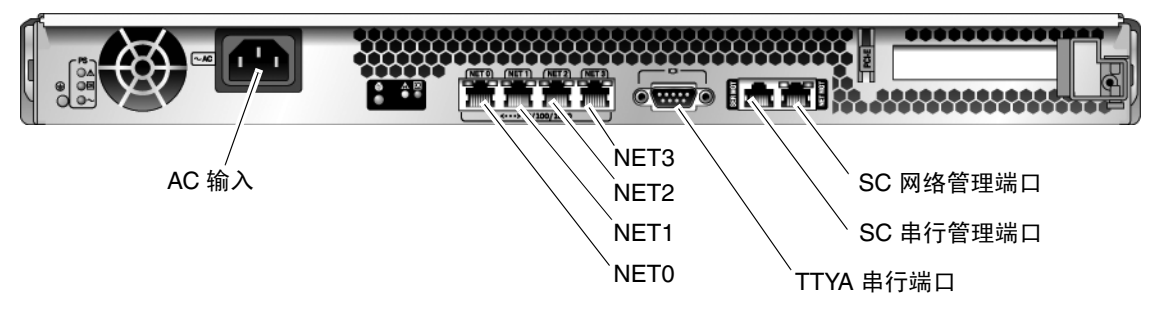

#### 图 2-9 后面板连接器

# ▼ 连接 SC 串行管理端口

系统控制器串行管理端口的标记是 SER MGT (图 2-10)。

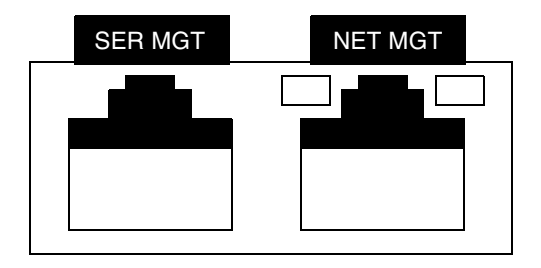

图 2-10 系统控制器串行和网络端口 (机箱后面)

**注** - 请在服务器管理中仅使用 SC 串行管理端口。这是系统控制器与终端或计算机之间 的默认连接。

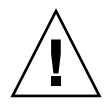

注意 - 请勿将调制解调器连接到该端口。

● 将一根 5 类电缆从 SER MGT 串行管理端口连接到终端设备。

连接 DB-9 或 DB-25 电缆时,请使用一个适配器为每个连接器执行给定的跨接。

▼ 连接 SC 网络管理端口

系统控制器网络管理端口的标记是 NET MGT (图 2-10)。

注 - 默认情况下, SC 网络管理端口被配置为通过动态主机配置协议 (Dynamic Host Configuration Protocol, DHCP) 来检索网络设置,并允许使用 Solaris 安全 Shell (Secure Shell, SSH<sup>®</sup>) 进行连接。您可能需要针对您的网络修改这些设置。有关说明,请参见第 3 章。

● 将一根 5 类电缆从 NET MGT 网络管理端口连接到网络交换机或集线器。

▼ 连接以太网网络电缆

服务器有四个网络连接器,分别标记为 NET0、 NET1、 NET2 和 NET3 (图 2-9)。这 些连接器均用于 RJ-45 千兆位以太网。

- 1. 将一根 5 类电缆从网络交换机或集线器连接到机箱后部的以太网端口 0 (NET0)。 在图 2-9 中, NET0 是 4 端口网络群集中最左侧的端口。
- 2. 根据需要,将5类电缆从网络交换机或集线器连接到其余以太网端口 (NET1、 NET2、 NET3)。

# TTYA 串行端口

TTYA 串行端口有一个 DB-9 连接器。产品套件中包含一个 DB-9 到 RJ-45 适配器电缆。

注 - 该串行端口与 SC 串行管理端口不同。请将该串行端口仅用于常规的串行数据传输。

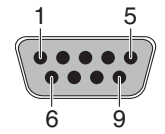

图 2-11 串行端口 (TTYA)

▼ 将 AC 电源电缆连接到服务器

首次打开系统电源之前,需要执行一些特定的准备工作。例如,如果在连接 AC 电源电缆之前显示器尚未就绪,则可能会丢失系统消息。

1. 请完成本章介绍的硬件安装过程,但暂时不要连接 AC 电源电缆。

首次打开系统电源之前,需要执行一些特定的准备工作。例如,如果在连接 AC 电源电 缆之前显示器尚未就绪,则会丢失系统消息。有关如何将服务器连接到 AC 电源,请参见第 23 页的 "首次打开服务器电源"。

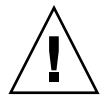

**注意** – 一旦将 AC 电源电缆连接到电源,服务器便会进入待机模式,系统控制器也会 开始进行初始化。

2. 转至第 23 页的"首次打开服务器电源"。

第3章

# 打开系统电源

本章介绍了如何引导服务器以及如何启用系统控制器网络管理端口。

包括以下主题:

- 第23页的"首次打开服务器电源"
- 第 27 页的 "登录到 ALOM CMT 系统控制器"
- 第 33 页的"使用 ALOM CMT 系统控制器进行常规操作"
- 第 36 页的 "引导 Solaris 操作系统"

# 首次打开服务器电源

## 打开电源概述

## 系统控制台

打开系统电源后,将在系统控制台的控制下启动引导过程。系统控制台可显示在系统启 动期间由基于固件的测试所生成的状态消息和错误消息。

注 - 要查看这些状态和错误消息,请将一个终端或终端仿真器连接到串行管理端口 (SERIAL MGT)。有关连接终端或终端仿真器的基本过程,请参见第 24 页的"首次打 开系统电源"。

有关配置系统控制台和连接终端的更为详细的论述,请参阅《SPARC Enterprise T1000 服务器管理指南》。

## ALOM CMT 系统控制器

当系统控制台完成其低级别系统诊断后,ALOM CMT 系统控制器将进行初始化并运行 较高级别的诊断。当您使用某个连接到串行管理端口的设备访问 ALOM CMT 系统控 制器时,可看到 ALOM CMT 诊断的输出结果。

默认情况下,系统将配置网络管理端口以使用动态主机配置协议 (Dynamic Host Configuration Protocol, DHCP) 来自动检索网络配置,并允许使用安全 Shell (Secure Shell, SSH) 进行连接。

注 - 如果无法在网络中使用 DHCP 和 SSH,则必须使用串行管理端口连接到 ALOM CMT 系统控制器,以便重新配置网络管理端口。请参见第 28 页的"配置系统控制器 网络管理端口"。

一旦为网络管理端口 (NET MGT) 分配了 IP 地址, 您就可以使用 Telnet 或 SSH 连接到 ALOM CMT 系统控制器。

#### 密码

首次使用串行管理端口连接到 ALOM CMT 系统控制器时,没有默认的密码。要设置 admin 密码,请参见第 27 页的"使用串行管理端口登录到系统控制器"。

当首次使用网络管理端口连接到 ALOM CMT 系统控制器时,默认密码是机箱序列号的 最后八位。该序列号位于服务器的背面。服务器附带的系统信息表中也包含该序列号。

## ▼ 首次打开系统电源

提示 – 应在连接电源电缆之前连接串行终端或终端仿真器,否则会看不到系统消息。 一旦将 AC 电缆连接到电源,服务器便会立即进入待机模式,ALOM CMT 系统控制器 也会立即开始初始化。

注 - 如果您没有登录, ALOM CMT 会在 60 秒后超时并返回系统控制台。有关更多信息,请参阅《Advanced Lights Out Management (ALOM) CMT 指南》。

系统控制器在 3.3 伏的待机电压下运行。一旦系统接通 AC 电源,系统控制器便会立即 通电、运行诊断程序,然后初始化 ALOM CMT 固件。

1. 将终端或终端仿真器 (PC 或工作站)连接到 SC 串行管理端口。

对终端或终端仿真器进行以下配置:

- 9600 波特
- 8位
- 无奇偶校验
- 1 个停止位
- 没有握手协议
- 2. 打开终端或终端仿真器。
- 3. 将 AC 电源电缆连接到服务器,并观察终端上的系统消息。

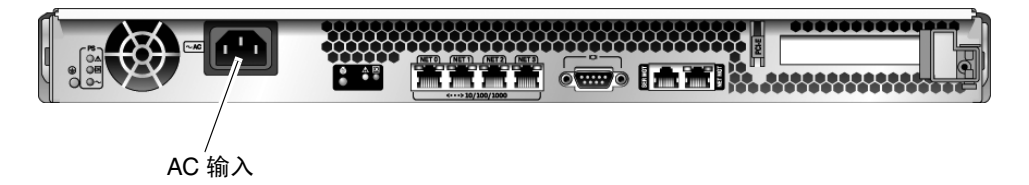

#### 图 3-1 AC 连接器

系统控制器引导之后,串行控制台上会显示系统控制器登录提示符。以下示例是登录提 示符出现之前显示的系统控制器引导序列的部分输出内容。

代码示例 3-1 引导序列示例

```
ALOM BOOTMON v1.x
ALOM Build Release: 000
Reset register: f0000000 EHRS ESRS LLRS SWRS
ALOM POST 1.x
Dual Port Memory Test, PASSED.
TTY External - Internal Loopback Test
TTY External - Internal Loopback Test, PASSED.
TTYC - Internal Loopback Test
TTYC - Internal Loopback Test, PASSED.
.....
ETHERNET CPU LOOPBACK TEST, PASSED
Full VxDiag Tests - PASSED
```

代码示例 3-1 引导序列示例 (续)

| Status | summary - | - Status | = 7FFF |  |
|--------|-----------|----------|--------|--|
|        |           |          |        |  |
| VxD    | iag –     | -        | PASSED |  |
| POST   | г –       | -        | PASSED |  |
| LOOP   | PBACK -   | -        | PASSED |  |
|        |           |          |        |  |
| I2C    | -         | -        | PASSED |  |
| EPRO   | – MC      | -        | PASSED |  |
| FRU    | PROM -    | -        | PASSED |  |
|        |           |          |        |  |
| ETH    | ERNET -   | -        | PASSED |  |
| MAIN   | N CRC -   | -        | PASSED |  |
| BOOT   | Г CRC –   | -        | PASSED |  |
|        |           |          |        |  |
| TTYI   | - C       | -        | PASSED |  |
| TTYC   | C –       | -        | PASSED |  |
| MEMO   | DRY -     | -        | PASSED |  |
| MPC8   | 385 -     | -        | PASSED |  |
|        |           |          |        |  |
| SC>    |           |          |        |  |

注 - 如果在 60 秒钟内没有收到任何用户输入,则 ALOM CMT 系统控制器控制台将自动连接到系统控制台。

# 登录到 ALOM CMT 系统控制器

可以通过串行管理端口或网络管理端口登录到系统控制器。

# ▼ 使用串行管理端口登录到系统控制器

系统控制器引导之后,您可以访问 ALOM CMT 命令行界面来配置和管理系统。

首次引导系统控制器后会显示 sc 提示符。默认配置提供了一个名为 admin 的 ALOM CMT 用户帐户。由于没有设置默认密码,因此您必须使用系统控制器 password 命令 创建一个密码。

1. 如果这是您首次打开系统电源,请使用 password 命令设置 admin 帐户的密码。

```
TTYD - - PASSED

TTYC - - PASSED

MEMORY - - PASSED

MPC885 - - PASSED

sc> password

password: Changing password for admin

Setting password for admin.

New password: new-password

Re-enter new password: new-password

sc>
```

设置完 admin 帐户的密码后,在接下来的重新引导过程中将显示 sc 登录提示符。

2. 输入 admin 作为登录名,随后输入您的密码。

```
TTYD - - PASSED

TTYC - - PASSED

MEMORY - - PASSED

MPC885 - - PASSED

Please login: admin

Please Enter password: password

(Press Return twice)

sc>
```

▼ 使用网络管理端口登录系统控制器

默认情况下, SC 网络管理端口被配置为通过 DHCP 来检索网络设置,并允许使用 SSH 进行连接。

一旦由 DHCP 服务器为网络管理端口 (NET MGT) 分配了 IP 地址, 您就可以使用 SSH 连接到 ALOM CMT 系统控制器。

注 - 如果无法在网络中使用 DHCP 和 SSH,则必须使用串行管理端口连接到 ALOM CMT 系统控制器,以便重新配置网络管理端口。请参见第 28 页的"配置系统控制器 网络管理端口"。

1. 打开一个 Telnet 或 SSH 会话, 然后通过指定系统控制器的网络地址来连接它。

以下示例显示了一个 Telnet 会话。

```
% telnet xxx.xxx.xx
Trying xxx.xxx.xx...
Connected to xxx.xxx.xx.
Escape character is '^]'.
Advanced Lights Out Manager 1.x
Please login:
```

2. 使用您先前设置的密码以 admin 身份登录。

```
Please login: admin
Please Enter password: password
sc>
```

▼ 配置系统控制器网络管理端口

注 - 如果网络允许使用 DHCP 和 SSH,则当您首次引导系统时,将会自动执行此配置。

请仅在以下情况下使用此过程:

- 如果无法在网络中使用 DHCP 和 SSH。
- 如果需要修改 SC 网络管理端口设置。

在此过程中,将使用串行管理端口连接到 ALOM CMT 系统控制器,以便手动重新配置网络管理端口。

注 – 有关配置 ALOM CMT 的更多信息,请参阅 《Advanced Lights Out Management (ALOM) CMT 指南》。

请根据您的具体网络配置情况设置以下网络参数:

- if\_network 指定 SC 是否位于网络内
- netsc\_ipaddr 系统控制器的 IP 地址
- netsc\_ipgateway 子网网关的 IP 地址
- netsc\_ipnetmask 系统控制器子网的网络掩码

要配置这些参数,请使用 setsc 命令。其用法如下:

sc> **setsc** parameter

1. 将 if\_network 参数设置为 true。

sc> setsc if\_network true

**2.** 将 if\_connection 参数设置为连接类型 (telnet 或 ssh)。

sc> setsc if\_connection value

其中, value 可以为以下值之一:

- ∎ none
- telnet
- ∎ ssh
- netsc\_dhcp (系统控制器通过 DHCP 服务器来获取其网络接口配置。)

有关 ALOM CMT 中 SSH 支持的更多信息,请参见 《Advanced Lights Out Management (ALOM) CMT 指南》。

- 3. 选择以下方法之一, 使用从网络管理员那里获得的信息来配置系统控制器:
  - 使用 DHCP 检索网络设置。转至步骤 4。
  - 配置静态 IP 配置。转至步骤 5。
- 4. 如果您选择使用 DHCP, 请将 netsc\_dhcp 设置为 true。

```
sc> setsc netsc_dhcp true
```

转至步骤 6。

- 5. 如果您选择使用静态 IP 配置,请对参数 netsc\_ipaddr、 netsc\_ipgateway 和 netsc\_ipnetmask 进行如下设置。
  - a. 设置系统控制器的 IP 地址。

sc> setsc netsc\_ipaddr service-processor-IPaddr

b. 设置系统控制器网关的 IP 地址。

sc> setsc netsc\_ipgateway gateway-IPaddr

c. 设置系统控制器的网络掩码。

sc> setsc netsc\_ipnetmask 255.255.255.0

本示例中设置的网络掩码是 255.255.255.0。在您的网络环境中,子网可能需要一个不同的网络掩码。请为您的环境选择使用最适当的网络掩码。

6. 使用 showsc 命令检验是否正确设置了各个参数。

| sc> <b>showsc</b>        |                       |
|--------------------------|-----------------------|
| Advanced Lights Out Mana | ger CMT v1.x          |
|                          |                       |
| parameter                | value                 |
|                          |                       |
| if_network               | true                  |
| if_connection            | ssh                   |
| if_emailalerts           | false                 |
| netsc_dhcp               | true                  |
| netsc_ipaddr             | xxx . xxx . xxx . xxx |
| netsc_ipnetmask          | 255.255.255.0         |
| netsc_ipgateway          | 0.0.0.0               |
| mgt_mailhost             |                       |
| mgt_mailalert            |                       |
| sc_customerinfo          |                       |
| sc_escapechars           | #.                    |
| sc_powerondelay          | false                 |
| sc_powerstatememory      | false                 |
| sc_clipasswdecho         | true                  |
| sc_cliprompt             | sc                    |
| sc_clitimeout            | 0                     |
| sc_clieventlevel         | 2                     |
| sc_backupuserdata        | true                  |

| diag_trigger       | power-on-reset error-reset |
|--------------------|----------------------------|
| diag_verbosity     | normal                     |
| diag_level         | max                        |
| diag_mode          | normal                     |
| sys_autorunonerror | false                      |
| ser_baudrate       | 9600                       |
| ser_parity         | none                       |
| ser_stopbits       | 1                          |
| ser_data           | 8                          |
| netsc_enetaddr     | xx:xx:xx:xx:xx:xx          |
| sys_enetaddr       | yy:yy:yy:yy:yy:yy          |

注 - 设置完配置参数后,必须复位系统控制器以使新设置的值生效。请参见第 31 页的 "复位系统控制器"。

▼ 复位系统控制器

● 执行 resetsc 命令。

系统将提示您确认是否复位系统控制器。对提示的问题键入y。

```
sc> resetsc Are you sure you want to reset the SC [y/n]? {\bf y} User Requested SC Shutdown
```

注 - 您可以为 resetsc 命令指定 -y 标志,以便跳过该确认消息。

系统控制器将进行复位、运行诊断程序,然后返回登录提示符。

```
ALOM POST 1.x
Dual Port Memory Test, PASSED.
TTY External - Internal Loopback Test
TTY External - Internal Loopback Test, PASSED.
TTYC - Internal Loopback Test
TTYC - Internal Loopback Test, PASSED.
```

```
TTYD - Internal Loopback Test
       TTYD - Internal Loopback Test, PASSED.
. . . . . . . . . . . . . . . . . . . .
Full VxDiag Tests - PASSED
   Status summary - Status = 7FFF
     VxDiag - - PASSED
     POST -
                    - PASSED
    LOOPBACK - - PASSED
    I2C – – PASSED
     EPROM -
                   - PASSED
    FRU PROM - PASSED
    ETHERNET - - PASSED
     MAIN CRC -
                    - PASSED
    BOOT CRC - - PASSED
     TTYD-PASSEDTTYC-PASSED
     MEMORY -
                    - PASSED
     MPC885 - - PASSED
Please login:
```

# 使用 ALOM CMT 系统控制器进行常规操作

注 – 有关使用 ALOM CMT 的更多信息,请参阅 《Advanced Lights Out Management (ALOM) CMT 指南》。

## ▼ 启动通电序列

您需要在 SC 控制台上使用 poweron 命令打开系统电源。

● 执行 poweron 命令以启动通电序列。

系统控制台上将显示一条 sc> 警报消息。此消息表明系统已经复位。

```
sc> poweron
SC Alert: Host System has Reset
sc>
```

## ▼ 连接系统控制台

通过在系统控制器上使用 console 命令,系统控制台上会显示 POST、 OpenBoot 和 Solaris OS 的输出内容。

● 执行 console 命令,并使用 -f 选项强制将控制台连接到会话中。

控制台可以同时连接多个用户,但只能附加一个用户。

```
sc> console -f
#. (Enter #. to return to ALOM)
```

# ▼ 执行常规系统初始化

执行 poweron 命令之后, CPU 和内存控制器将首先开始初始化, OpenBoot 随后进行 初始化。输出若干系统消息后,将显示 ok 提示符。

以下输出内容示例仅是完整输出内容的一小部分。

代码示例 3-2 常规系统初始化输出示例

```
SC> poweron -c
Enter #. to return to ALOM
SC Alert: Host System has Reset
0:0>
0:0>@(#) SPARC Enterprise T1000 Integrated POST 4.x.0 2005/06/14
12:19
0:0>VBSC selecting POST MAX Testing.
0:0>VBSC enabling L2 Cache.
0:0>VBSC enabling Full Memory Scrub.
 . . . . . . . . . . . . . . . . . .
Find dropin, Copying Done, Size 0000.0000.0000.1110
Find dropin, (copied), Decompressing Done, Size
cpu vpci mem32base, mem64base, cfgbase:e800000000 e000000000
e900000000
pci /pci@780: Device 0 pci pci
/pci@780/pci@0: Device 0 Nothing there
/pci@780/pci@0: Device 1 pci pci
/pci@7c0/pci@0: Device a Nothing there
/pci@7c0/pci@0: Device b Nothing there
/pci@7c0/pci@0: Device c Nothing there
/pci@7c0/pci@0: Device d Nothing there
/pci@7c0/pci@0: Device e Nothing there
/pci@7c0/pci@0: Device f Nothing there
Probing I/O buses
SPARC Enterprise T1000, No Keyboard
OpenBoot FW build_11***PROTOTYPE_BUILD***, 16376 MB memory
installed, Serial #51454515.
[firmware obp4.x #0]
```

代码示例 3-2 常规系统初始化输出示例 (续)

| Ethernet | address | <pre>xx:xx:xx:xx:xx;</pre> | Host | ID:xxxxx. |  |
|----------|---------|----------------------------|------|-----------|--|
|          |         |                            |      |           |  |
|          |         |                            |      |           |  |
|          |         |                            |      |           |  |
| {0} ok   |         |                            |      |           |  |
|          |         |                            |      |           |  |

有关其他测试以及如何检验系统功能的信息,请参见《SPARC Enterprise T1000 服务器管理指南》和 OpenBoot 固件文档。

为了解 OpenBoot 设备树中显示的各种设备及其路径名称,请参阅表 3-1。该表标识了每个设备、其完整路径名及其位置(或用于标识其物理位置的 NAC 名称)。

表 3-1 服务器设备列表

| 标识符               | 设备           | 设备路径 (位置)                                                          |
|-------------------|--------------|--------------------------------------------------------------------|
| MB/CMP0/Pn        | cpu <i>n</i> | /cpu@n, 其中 n = {031}                                               |
| MB/CMP0/CH0/R0/D0 | dimm0        | (CH0/R0/D0/J0501)                                                  |
| MB/CMP0/CH0/R0/D1 | dimm1        | (CH0/R0/D1/J0601)                                                  |
| MB/CMP0/CH0/R1/D0 | dimm2        | (CH0/R1/D0/J0701)                                                  |
| MB/CMP0/CH0/R1/D1 | dimm3        | (CH0/R1/D1/J0801)                                                  |
| MB/CMP0/CH3/R0/D0 | dimm4        | (CH1/R0/D0/J1001)                                                  |
| MB/CMP0/CH3/R0/D1 | dimm5        | (CH1/R0/D1/J1101)                                                  |
| MB/CMP0/CH3/R1/D0 | dimm6        | (CH1/R1/D0/J1201)                                                  |
| MB/CMP0/CH3/R1/D1 | dimm7        | (CH1/R1/D1/J1301)                                                  |
| MB/PCIEa          | pci0         | /pci@780                                                           |
| MB/PCIEb          | pci1         | /pci@7c0                                                           |
| PCIE0             | slot0        | /pci@780/pci@0                                                     |
| MB/GBE0           | net0<br>net1 | /pci@7c0/pci@0/network@4<br>/pci@7c0/pci@0/network@4,1             |
| MB/GBE1           | net2<br>net3 | /pci@7c0/pci@0/pci@8/network@1<br>/pci@7c0/pci@0/pci@8/network@1,1 |
| MB/HBA            | SCSI         | /pci@7c0/pci@0/pci@8/scsi@2                                        |

# 引导 Solaris 操作系统

Solaris OS 已预装在磁盘驱动器上(对于包括硬盘驱动器的服务器配置)。但 Solaris OS 尚未进行配置。从该驱动器引导服务器时,系统将提示您为您的环境配置 Solaris OS。

# ▼ 引导 Solaris 操作系统

#### ● 在 ok 提示符下键入 boot 命令。

必须为磁盘路径附加一个目标。例如,该目标可以是 disk0、某个设备或网络路径。

在以下示例中,将从磁盘0(零)引导服务器。

代码示例 3-3 从磁盘 0 引导服务器的示例

| ok boot disk0                                                  |  |  |  |
|----------------------------------------------------------------|--|--|--|
| Boot device: /pci@7c0/pci@0/pci@8/scsi@2/disk@0,0              |  |  |  |
| File and args:                                                 |  |  |  |
| Notice: Unimplemented procedure 'encode-unit' in               |  |  |  |
| /pci@7c0/pci@0/pci@0/LSILogic,sas@4                            |  |  |  |
| Loading ufs-file-system package 1.4 04 Aug 1995 13:02:54.      |  |  |  |
| FCode UFS Reader 1.12 00/07/17 15:48:16.                       |  |  |  |
| Loading: /platform/SUNW,T1000/ufsboot                          |  |  |  |
| Loading: /platform/sun4v/ufsboot                               |  |  |  |
|                                                                |  |  |  |
| Hostname: wgs94-181                                            |  |  |  |
| The system is coming up. Please wait.                          |  |  |  |
| NIS domain name is x.x.x.x                                     |  |  |  |
| starting rpc services: rpcbind keyserv ypbind done.            |  |  |  |
| Setting netmask of 100 to 255.0.0.0                            |  |  |  |
| Setting netmask of bge0 to 255.255.255.0                       |  |  |  |
| Setting default IPv4 interface for multicast: add net 224.0/4: |  |  |  |
| gateway xxxx                                                   |  |  |  |
| syslog service starting.                                       |  |  |  |
| volume management starting.                                    |  |  |  |
| Creating new rsa public/private host key pair                  |  |  |  |
| Creating new dsa public/private host key pair                  |  |  |  |
| The system is ready.                                           |  |  |  |
| wgs94-181 console login:                                       |  |  |  |

- ▼ (可选)复位系统
  - 如果需要复位系统,请使用 init 6 命令。

# init 6

注 - 请不要通过关闭系统电源然后再重新打开的方式进行复位。

## ▼ 关闭然后重新打开系统电源

如果通过简单的复位操作不能解决您遇到的系统问题,可以按照以下步骤关闭然后重新 打开系统的电源。

1. 停止 Solaris OS。

在 Solaris OS 提示符下,执行 init 0 命令来停止 Solaris OS 并返回到 ok 提示符。

```
# init 0
WARNING: proc_exit: init exited
syncing file systems... done
Program terminated
ok
```

2. 键入 #. 转义序列, 以便从系统控制台提示符切换到 SC 控制台提示符下。

ok **#.** sc> 3. 在 SC 控制台上键入 poweroff 命令。

```
sc> poweroff -fy
SC Alert: SC Request to Power Off Host Immediately.
```

4. 键入 poweron 命令。

```
sc> poweron
sc> SC Alert: Host System has Reset
```

5. 使用 console 命令重新连接到系统控制台。

```
sc> console -f
Enter #. to return to ALOM.
```

系统将显示若干消息,随后将显示 ok 提示符。

附录A

# 更新服务器固件

本附录介绍了如何更新服务器固件。

本附录包括以下主题:

- 闪存映像概述
- 更新固件

# 闪存映像概述

闪存映像由以下组件组成:

- 系统控制器固件
- OpenBoot
- 开机自检 (POST)
- Reset/Comfit
- 定序器
- 分区说明

# 更新固件

flashupdate 命令既更新 ALOM CMT 系统控制器固件,也更新主机固件。 要使用后续固件发行版中提供的功能和修正,请执行以下过程。

## ▼ 更新固件

1. 确保已配置 ALOM CMT 系统控制器网络管理端口。

必需执行这一步骤,才可以访问网络上的新闪存映像。请参见第 28 页的 "配置系统控制器网络管理端口"。

2. 打开一个 Telnet 或 SSH 会话并连接到系统控制器。

以下是一个 Telnet 的示例。

```
% telnet xxx.xxx.xx .xx
Trying xxx.xxx.xx.xx...
Connected to xxx.xxx.xx.xx.
Escape character is '^]'.
```

3. 以 admin 用户身份登录,并使用您在配置系统控制器时定义的密码。

```
Please login: admin
Please Enter password: password
sc>
```

4. 执行 flashupdate 命令。

Please login:

flashupdate SC 命令可用来更新系统控制器闪存映像和主机固件。flashupdate 命令要求您提供以下信息。

- 网络中可以访问闪存映像的 FTP 服务器的 IP 地址。
- 该 IP 地址可访问的闪存映像的完整路径名。
- 该 IP 地址所指定系统中的某个注册帐户的用户名和密码。

此命令的用法如下所示:

```
flashupdate [-s IPaddr -f pathname] [-v]
```

其中:

- -s IPaddr 是网络中可以访问闪存映像的任意 FTP 服务器的 IP 地址
- -f pathname 是闪存映像的完整路径名
- -v 标志用于表示是否输出详细消息

```
sc> flashupdate -s xxx.xxx.xx -f pathname
Username: username
Password: password
....
Update complete. Reset device to use new image.
sc>
```

#### 5. 复位系统控制器。

闪存更新结束后,您必须复位系统控制器以使新的映像生效。要复位系统控制器,请执行 resetsc 命令,如下所示。

**注** - 对 resetsc 命令使用 -y 标志可以跳过该确认提示。如果 resetsc 命令是从 Telnet 或 SSH 会话发出的,则复位操作会导致该 Telnet 或 SSH 会话终止。复位操作 的输出内容将显示在系统控制器的串行控制台上。

```
sc> resetsc
Are you sure you want to reset the SC [y/n]? y
User Requested SC Shutdown
```

系统控制器将进行复位、运行诊断程序,然后返回登录提示符(在串行控制台上),与 代码示例 A-1 类似。

代码示例 A-1 固件更新后的典型引导序列

```
ALOM BOOTMON v1.2.0
ALOM Build Release: 000
Reset register: f0000000 EHRS ESRS LLRS SWRS
ALOM POST 1.0
Dual Port Memory Test, PASSED.
TTY External - Internal Loopback Test
TTY External - Internal Loopback Test, PASSED.
TTYC - Internal Loopback Test
TTYC - Internal Loopback Test, PASSED.
...
ETHERNET CPU LOOPBACK TEST, PASSED
Full VxDiag Tests - PASSED
Status summary - Status = 7FFF
```

#### 代码示例 A-1 固件更新后的典型引导序列 (续)

|     | VxDiag   | - | - | PASSED |
|-----|----------|---|---|--------|
|     | POST     | - | - | PASSED |
|     | LOOPBACK | - | _ | PASSED |
|     |          |   |   |        |
|     | I2C      | - | - | PASSED |
|     | EPROM    | - | - | PASSED |
|     | FRU PROM | - | - | PASSED |
|     |          |   |   |        |
|     | ETHERNET | - | - | PASSED |
|     | MAIN CRC | - | - | PASSED |
|     | BOOT CRC | - | - | PASSED |
|     |          |   |   |        |
|     | TTYD     | - | - | PASSED |
|     | TTYC     | - | - | PASSED |
|     | MEMORY   | - | - | PASSED |
|     | MPC885   | - | - | PASSED |
|     |          |   |   |        |
| sc> |          |   |   |        |

# 附录B

# 选择引导设备

引导设备由一个名为 boot-device 的 OpenBoot 配置变量的设置指定。该变量的默认 设置为 disk net。使用这种设置时,固件会首先尝试从系统硬盘驱动器进行引导,如 果该尝试失败,将从板载的 NET0 千兆位以太网接口引导。

本附录包括以下主题:

■ 将网络接口连接到网络

# 将网络接口连接到网络

要从网络进行引导,必须将网络接口连接到网络。

本过程假定您熟悉 OpenBoot 固件,并了解如何进入 OpenBoot 环境。有关更多信息,请参见《SPARC Enterprise T1000 服务器管理指南》。

## ▼ 将网络接口连接到网络

● 在 ok 提示符下, 键入:

ok setenv boot-device device-specifier

其中, device-specifier 可以是以下值之一:

- disk 指定系统引导磁盘 (默认情况下是内部磁盘 0)
- disk0 指定内部驱动器 0
- net、net0、net1-指定网络接口
- full path name 通过完整路径名指定设备或网络接口。

**注** – Solaris OS 将 boot-device 变量更改为它的完整路径名称,而不是别名。如果您选择了非默认的 boot-device 变量,则 Solaris OS 会指定引导设备的完整设备路径。

**注** – 您可以指定要引导的程序名称以及引导程序的运行方式。有关更多信息,请参阅适用于您的特定 Solaris OS 发行版的 《OpenBoot 4.x Command Reference Manual》。

如果要指定板载以太网接口以外的网络接口作为默认的引导设备,可以键入以下命令来确定每个接口的完整路径名称:

#### ok show-devs

show-devs 命令可列出所有的系统设备并显示每个 PCI 设备的完整路径名。

# 配置网络管理端口

如果您的服务器使用系统固件 6.2 或后续兼容版本,请不要执行以下配置。您的 ALOM CMT 系统控制器网络管理端口是在出厂时预先配置的。

如果您的服务器使用的是早期固件版本(早于系统固件 6.2),则必须配置网络管理端口才能使用它。

本附录包括以下主题:

■ 配置系统控制器网络管理器端口

# 配置系统控制器网络管理器端口

▼ 配置系统控制器网络管理端口

首次通过网络访问系统控制器时,您必须先通过 SC 串行管理端口对 SC 网络管理端口进行配置。

请根据您的具体网络配置情况设置以下网络参数:

- if\_network 表明 SC 是否位于网络内
- netsc\_ipaddr 系统控制器的 IP 地址
- netsc\_ipgateway 子网网关的 IP 地址
- netsc\_ipnetmask 系统控制器子网的网络掩码

注 – 有关配置 ALOM CMT 的更多信息,请参阅《Advanced Lights Out Management (ALOM) CMT 指南》。

必须使用 setsc 命令配置这些参数。其用法如下:

sc> **setsc** parameter

1. 设置系统控制器的网络掩码。

sc> setsc netsc\_ipnetmask 255.255.255.0

本示例中设置的网络掩码是 255.255.255.0。在您的网络环境中,子网可能需要一个不同的网络掩码。请为您的环境选择使用最适当的网络掩码。

2. 设置系统控制器的 IP 地址。

sc> setsc netsc\_ipaddr service-processor-IPaddr

3. 设置系统控制器网关的 IP 地址。

sc> setsc netsc\_ipgateway gateway-IPaddr

4. 将 if\_network 参数设置为 true。

sc> setsc if\_network true

5. 使用 showsc 命令检验以上参数是否设置正确。

showsc 命令可显示所有配置参数以及它们的值,如以下示例所示。

**注** - 示例中显示的网络地址和参数仅用于举例说明。必须根据具体的网络配置情况设置标有星号(\*)的四个参数,以使网络管理端口能够正常工作。

| sc> showsc          |                       |  |  |
|---------------------|-----------------------|--|--|
| Advanced Lights Out | Manager CMT v1.x      |  |  |
|                     |                       |  |  |
| parameter           | value                 |  |  |
|                     |                       |  |  |
| if_network*         | true                  |  |  |
| if_connection       | ssh                   |  |  |
| if_emailalerts      | false                 |  |  |
| netsc_dhcp          | true                  |  |  |
| netsc_ipaddr*       | xxx . xxx . xxx . xxx |  |  |
| netsc_ipnetmask*    | 255.255.255.0         |  |  |
| netsc_ipgateway*    | xxx . xxx . xxx . xx  |  |  |

| mgt_mailhost        |                             |
|---------------------|-----------------------------|
| mgt_mailalert       |                             |
| sc_customerinfo     |                             |
| sc_escapechars      | #.                          |
| sc_powerondelay     | false                       |
| sc_powerstatememory | false                       |
| sc_clipasswdecho    | true                        |
| sc_cliprompt        | sc                          |
| sc_clitimeout       | 0                           |
| sc_clieventlevel    | 2                           |
| sc_backupuserdata   | true                        |
| diag_trigger        | power-on-reset error-reset  |
| diag_verbosity      | normal                      |
| diag_level          | max                         |
| diag_mode           | normal                      |
| sys_autorunonerror  | false                       |
| ser_baudrate        | 9600                        |
| ser_parity          | none                        |
| ser_stopbits        | 1                           |
| ser_data            | 8                           |
| netsc_enetaddr      | xx : xx : xx : xx : xx : xx |
| sys_enetaddr        | yy:yy:yy:yy:yy              |

# 索引

### 符号

#.,系统控制台转义序列,37

## Α

AC 电源,系统控制器,4 AC 电源电缆,9 admin 密码, 设置, 27 admin 用户帐户, 27 admin 帐户的密码, 设置, 27 ALOM CMT 串行和网络管理端口,8 登录过程,27 密码,24 未登录 60 秒后发生超时,24 安装 安装托架,12 硬件选项,3 安装步骤的顺序,3 安装托架 安装准备,12 侧释放按钮按钮,6 从滑轨拆除,12 滑轨装置部件,5 机箱上的定位钉,12 解锁,12 前锁,6 锁,6 安装托架上的定位钉,12

### В

boot 命令,36 并行管理端口,8 布线架,说明,7

### С

console 命令, 33, 38
拆除服务器, 20
串行管理端口,系统控制器, 8
串行终端
接通电源之前需要连接, 24
从机架中拆除服务器, 20

### D

待机电压, 3.3伏, 24 待机模式, 22 登录 SC 串行管理端口, 27 SC 网络管理端口, 28 登录提示符, 25 电缆 布线架, 20 连接列表, 8 用于串行数据电缆的适配器, 21 钉, 安装托架定位, 12

## F

flashupdate 命令, 39, 40 复位 关闭然后重新打开系统电源, 37 系统控制器, 31, 41

### G

更新固件, SC 网络管理端口, 39 工具 滑轨距离调整工具, 17 列表, 3 固件 更新, 39 组件, 39 关闭然后重新打开系统电源, 37

### Η

滑轨
调整长度,15
距离调整工具,17
滑轨的长度,调整,15
滑轨的距离调整工具,17
滑轨的距离调整工具,6

### I

IP 地址 设置,netsc\_ipaddr,28,45 网关,3 系统控制器,3

### J

机架,定义,4 机箱,定义,4 技术人员,合格,安装内部组件,3 解锁安装托架,12 L 连接到系统控制台,33

### М

密码, ALOM CMT, 24 默认引导设备, 43

### Ρ

password 命令,27 poweron 命令,33,38 配置信息,软件设置,3

### Q

启动系统通电,33 切换到 SC 控制台,#.转义序列,37

### R

resetsc 命令,31,41

### S

setenv boot-device 命令选项,43 setsc 命令,29,46 showdevs 命令显示完整路径名,44 showsc 命令,29,30,46 Solaris OS,预装的,36 闪存映像,组件,39 设置 admin 密码,27 首次打开电源,23 所需的网关 IP 地址,3 锁,安装托架,6
# Т

Telnet 会话,40 TTYA 串行端口,9 调整滑轨的长度,15 调制解调器不能使用 SC 串行管理端口,21 图示的端口位置,8 托架,布线,20

#### W

完整磁盘路径示例,36
网关设置,netsc\_ipgateway,28,45
网络管理端口不支持千兆位网络,8
网络管理端口,系统控制器,8
网络设置,if\_network,28,45
网络掩码
从系统管理员,3
设置,netsc\_ipnetmask,28,45

## Х

系统控制器 并行管理端口,8 串行管理端口,8 登录 串行管理端口,27 网络管理端口,28 登录提示符,25 复位,31,41 固件更新,39 连接到系统控制台,33 描述的管理端口,8 poweron命令,33 配置设置,28,45 setsc命令,29,46 showsc命令,29,46 首次打开电源,24 所需的 IP 地址,3 通电,4 系统控制台,重新连接到,38 系统消息要求具备终端或仿真器,4 选择引导设备,43

### Υ

以太网端口的传输速率,9 引导 Solaris OS,36 引导设备设置,43 引导顺序,43 硬件选件,安装,3 用于 Telnet 会话的 alternate 命令,40 用于串行电缆的适配器,21 用于固件更新的 admin 命令,40 用于关闭然后重新打开电源的 poweroff 命令,38 用于关闭然后重新打开电源的 uadmin 命令,37 由合格的服务技术人员安装内部组件,3 预装的软件,36

### Ζ

诊断程序,运行时,24 终端的波特率,25 终端的奇偶校验设置,25 终端的停止位设置,25 终端的位设置,25 终端的握手设置,25 终端或仿真器,用于安装,4 终端配置设置,25 主机固件更新,39 组件,内部,由合格的服务技术人员安装,3

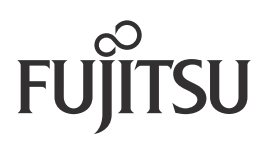